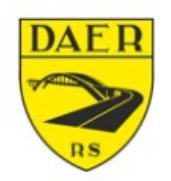

SECRETARIA DOS TRANSPORTES Departamento Autônomo de Estradas de Rodagem DIRETORIA DE ADMINISTRAÇÃO E FINANÇAS Superintendência de Tecnologia da Informação

# SISTEMA DE AET

Usuário Externo Autorização Especial de Trânsito

# 1 – Acesso Inicial

Para acessar o sistema o usuário necessitará acessar o endereço <u>http://sid.daer.rs.gov.br</u>. Ele será levado à seguinte tela:

| DAE R  | Acesso ao Sistema               | Ø |
|--------|---------------------------------|---|
| E-mail |                                 |   |
| Senha  |                                 |   |
|        | Entrar                          |   |
|        | Cadastre-se                     |   |
|        | Esqueceu sua senha? Clique aqui |   |

Para fazer o login no sistema basta inserir seu e-mail e senha e clicar no botão "Entrar". Caso não tenha cadastro, basta clicar em Cadastre-se (vide seleção em vermelho na figura acima).

# 1.2 – Cadastro Inicial

No acesso inicial, clique em "Cadastre-se". Você será direcionado à seguinte tela:

|        | Cadastre-se               | Ŵ |
|--------|---------------------------|---|
| E-mail | usuario-externo@gmail.com |   |
| CPF    | 510.356.713-01            |   |
|        | Avançar                   |   |
|        |                           |   |

Aqui você deverá preencher o e-mail que será utilizado, bem como seu CPF e clique em "Avançar". Você será direcionado à próxima etapa, onde deverá preencher os demais dados cadastrais.

| E-mail CPF      | usuario-externo@gmail.com                          |
|-----------------|----------------------------------------------------|
| CPF             |                                                    |
|                 | 510.356.713-01                                     |
| Nome            |                                                    |
| Telefone        |                                                    |
| Tipo Usuário    | Selecione o usuário                                |
| Senha           | Selecione o usuário<br>Usuário Comum<br>Projetista |
| Confirmar Senha |                                                    |
|                 | Cadastrar                                          |
|                 | Voltar                                             |

Deve-se dar atenção ao tipo de usuário. O solicitante da AET deverá selecionar o tipo de usuário "USUÁRIO COMUM". Após tal seleção, haverá campos adicionais a serem completados:

|                 | Cadastre-se                 | ١ |
|-----------------|-----------------------------|---|
| E-mail          | usuario-externo-1@gmail.com |   |
| CPF             | 674.603.462-33              |   |
| Nome            |                             |   |
| Telefone        |                             |   |
| Tipo Usuário    | Usuário Comum               | ¥ |
| Senha           |                             |   |
| Confirmar Senha |                             |   |
|                 | Cadastrar                   |   |
|                 | Voltar                      |   |
|                 |                             |   |

Após o cadastro, o usuário receberá a mensagem abaixo.

Cadastro realizado com sucesso!

### 1.2 – Recuperação de Senha

Para recuperar a senha, basta na tela inicial de acesso clicar em "Esqueceu sua senha? Clique Aqui". O usuário será direcionado à tela abaixo, onde deverá preencher com o e-mail de cadastro e clicar no botão verde de seta.

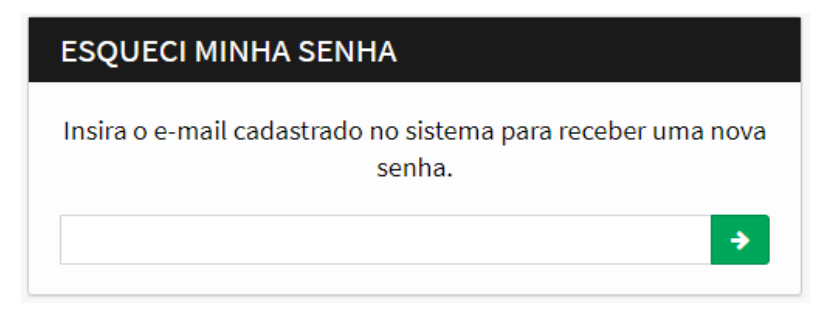

O usuário receberá uma nova senha aleatória, a qual será solicitada sua troca no primeiro acesso após a solicitação de recuperação. A tela será a seguinte:

| TROCA DE SENH     | A            |
|-------------------|--------------|
| Senha atual       |              |
| Senha atual       |              |
| Nova senha        |              |
| Nova Senha        |              |
| Repita nova senha |              |
| Repita nova senha |              |
|                   | Trocar Senha |
|                   | rocar senna  |

Em senha atual, o usuário **DEVERÁ INSERIR A SENHA RECEBIDA NO E-MAIL**, e logo após inserir a nova senha e repeti-la.

# 2 - Tela Inicial

Após efetuar o acesso, o usuário terá acesso à tela de Sistemas Disponíveis, onde deverá clicar no sistema de interesse. Inicialmente somente estará o disponível o Sistema AET – Autorização Especial de Trânsito (CTV).

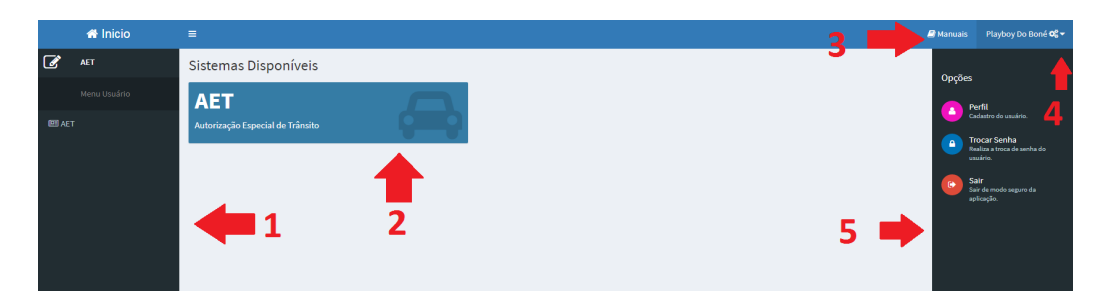

No Dashboard inicial constam os seguintes itens numerados:

- 1. Menu Lateral: Aqui constam todos os menus disponíveis ao(s) perfil(is) associado(s) ao usuário;
- 2. Sistemas Disponíveis: Aqui constam todos os módulos do sistema disponíveis ao usuário.
- 3. Manuais: Aqui estão todos os manuais pertinentes aos sistemas neste espaço;
- 4. Engrenagens: As engrenagens têm a função de abrir o menu de opções.
- Menu de Opções: Este menu estará disponível a todos usuários do sistema, independentemente do perfil que tiverem. São funções pertinentes ao cadastro de usuários e senha.

- 1. Perfil: Onde o usuário pode alterar seus dados;
- 2. Trocar Senha: como o nome do menu indica, onde o usuário pode alterar sua senha;
- Logout: método mais seguro para sair da aplicação, onde todos os dados da sessão são destruídos;

### 2.1 – Perfil

Aqui o usuário poderá alterar seus dados realizados inicialmente.

| 🖨 Inicio | =                                                                                         |                           | 📕 Manuais Zé Figueira 🕰 🗸                        |
|----------|-------------------------------------------------------------------------------------------|---------------------------|--------------------------------------------------|
|          | Perfil do Usuário                                                                         |                           | B Home > Controle > Usuarios > Perfil do Usuário |
|          | Dados do Usuário                                                                          |                           | 2 📕                                              |
|          | Nome                                                                                      | Telefone CPF              | Situação                                         |
|          | Zé Figueira                                                                               | 5499999999 487.979.180-67 | Pendente                                         |
|          | Email                                                                                     |                           |                                                  |
|          | usuario-projetista@gmail.com                                                              |                           |                                                  |
|          | Papel Usuário Número CREA                                                                 | Documento                 |                                                  |
|          | ENGENHEIRO • 1234                                                                         | crea-1234.png Q X         |                                                  |
|          |                                                                                           |                           |                                                  |
|          | 🖹 Salvar                                                                                  |                           |                                                  |
|          | O Histórico do Processo                                                                   |                           |                                                  |
|          | Zé Figueira<br>Permissoes anteriores excluídas. Permissoes adicionadas : aet/aets/listar; |                           | © 22/06/2019 13:46                               |
|          | <b>té Figueira</b><br>Cadastro Realizado                                                  |                           | ◎ 22/06/2019 13:46                               |

Nesta tela, deve-se destacar dois pontos:

- 1. Ao clicar em "Histórico do Processo", o usuário poderá visualizar todas as alterações realizadas em seu perfil, bem como, o retorno dos técnicos do DAER em relação aos seus cadastros.
- 2. O Usuário poderá acompanhar a situação de seu cadastro junto ao DAER.

# 2.2 – Trocar Senha

| TROCA DE SENHA    | A            |
|-------------------|--------------|
| Senha atual       |              |
| Senha atual       |              |
| Nova senha        |              |
| Nova Senha        |              |
| Repita nova senha |              |
| Repita nova senha |              |
|                   | Trocar Senha |
|                   |              |

Aqui o usuário poderá realizar a troca de senha.

#### 2.3 – Manuais

Ao clicar no menu Manuais, aparecerão todos os disponíveis para o sistema. Ao clicar no desejado, o mesmo abrirá em uma nova janela.

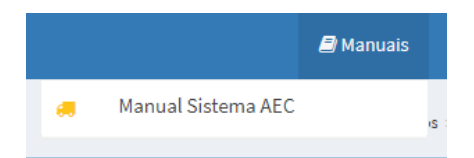

# 2.4 – Filtros

Todas as telas que envolvem grandes listagens de dados geralmente têm dois tipos de filtros. O primeiro filtro (Banco de Dados) é utilizado quando o usuário vai buscar as informações do armazenamento geral dos dados. O segundo filtro faz uma seleção do resultado da primeira pesquisa. Ele busca em todas as colunas o valor digitado.

| Listar Usuários               |                              |                |                                                     |                 | Home > Usuarios > Listar Usuário |
|-------------------------------|------------------------------|----------------|-----------------------------------------------------|-----------------|----------------------------------|
| ▼ Filtros                     |                              |                |                                                     |                 | Ŕ                                |
| Nome                          |                              | CPF            |                                                     | Organização     |                                  |
| Digite o nome do usuário      |                              | Digite o númer | o do CPF                                            | Selecione Orgão | •                                |
| Q Pesquisar                   | Filtro do Banco de           | Dados          |                                                     | Filtro do I     | Resultado da Busca               |
| I≣ Listagem dos Usuários      |                              |                |                                                     |                 |                                  |
| Mostrando 10 v resultados por | página                       |                |                                                     |                 | Pesquisar                        |
| Ações 🔱                       | Nome                         |                | Organização                                         |                 | Situação 🎝                       |
| ۹ 📥                           | Vinicius Mota                |                | CRBM - COMANDO RODOVIÁRIO DA BRIGADA MILITAR        |                 | Inativo                          |
| ۹ 🐣                           | RAfaeL ROdRigues             |                | CRBM - COMANDO RODOVIÁRIO DA BRIGADA MILITAR        |                 | Inativo                          |
| ۹ 🐣                           | Sthefany de Freitas Ferreira |                | DAER - DEPARTAMENTO AUTÔNOMO DE ESTRADAS DE RODAGEM |                 | Inativo                          |
| ۹ 🖌 🏊                         | Luizinho silva               |                | CRBM - COMANDO RODOVIÁRIO DA BRIGADA MILITAR        |                 | Aguardando Aprovação             |
| ۹ 🖌 🌆                         | Luide                        |                | DAER - DEPARTAMENTO AUTÔNOMO DE ESTRADAS DE RODAGEM |                 | Ativo                            |

# 2.5 – Ajuda de Botões

Para facilitar o uso do sistema, quando houver dúvidas referentes aos botões disponibilizados, basta posicionar o mouse sobre o botão e um balão surgirá dizendo a funcionalidade do mesmo.

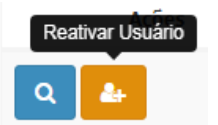

### 2.6 – Buscas em Combobox

Há no sistema de caixas de pesquisa conhecidas como combobox que são mais interativas do que as usualmente empregadas nos formulários de sistema. Elas contêm uma caixa de pesquisa no topo para fazer a busca textual do valor necessitado. Seguem exemplos:

| Rodovia                   |             |   |
|---------------------------|-------------|---|
| Selecione uma Rodovia     |             | * |
|                           |             |   |
| Selecione uma Rodovia     |             | - |
| VRS-811                   |             |   |
| ERS-210                   |             |   |
| VRS-863                   |             | - |
| RSC-453                   |             | - |
| ERS-452                   |             | - |
| DIGITE A CATEGORIA DA CNH | Digite o UF |   |

# 2.7 – Permissões

Haverá momentos em que botões existentes neste manual não aparecerão da forma como demonstrado. Cabe ressaltar que a aparição/sumiço de botões **DEVE-SE ÀS PERMISSÕES QUE O USUÁRIO TENHA OU ÀS CONDIÇÕES QUE A TELA IMPÕE.** Desta forma, nem sempre o não aparecimento de um botão quer dizer que o software esteja com problemas.

# 3 - Menus

Ao entrar no sistema AET estará disponível a seguinte tela de Dashboard:

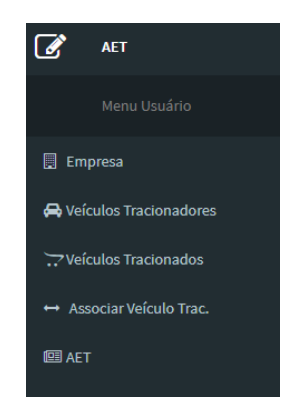

Estarão disponíveis os seguintes menus:

- Empresa: cadastro da empresa que solicitará o AET.
- Veículos Tracionadores: cadastro dos veículos tratores, também conhecidos como "cavalos".
- Veículos Tracionados: cadastro dos veículos tracionadores que serão usados na composição.
- Associar Veículo Trac.: neste menu serão associados os veículos tracionados à empresa.
- AET: neste menu o usuário poderá realizar a solicitação do AET.

# 4 - Dashboard

Ao entrar no sistema AET estará disponível a seguinte tela de Dashboard:

|         | 🕋 Inicio            | ≡     |                    |                   |         |      |                    |               |         |   |               |             | anuais | Usuário Externo 😂 🕶    |
|---------|---------------------|-------|--------------------|-------------------|---------|------|--------------------|---------------|---------|---|---------------|-------------|--------|------------------------|
| Ø       | AET                 | Dash  | board              |                   |         |      |                    |               |         |   |               |             | 8      | Home > Aet > Dashboard |
|         |                     | Pende | ências - Aguardand | o retorno do DAER |         | Aets | s Rejeitadas - últ | mas rejeições |         | 1 | ets Aguardand | o Pagamento |        |                        |
| 🗒 Em    |                     | #     | Тіро               | Empresa           | Veículo | #    | Тіро               | Empresa       | Veículo |   | Тіро          | Empresa     | Vei    | culo                   |
| 🖨 Veí   | culos Tracionadores |       |                    |                   |         |      |                    |               |         |   |               |             |        |                        |
| Vei     | culos Tracionados   |       |                    | - 4               |         |      |                    | - 1           |         |   |               | - 1         |        |                        |
|         |                     |       |                    |                   |         |      |                    |               |         |   |               |             |        |                        |
| BEI AET |                     |       |                    |                   | 1       |      |                    | 2             | 2       |   |               | 3           |        |                        |

Nesta tela teremos as seguintes informações disponibilizadas:

- 1. Pendências: aqui estarão todas as tarefas que estão aguardando a verificação do DAER;
- 2. AETs Rejeitadas: haverá aqui todas as tarefas que já receberam pareceres negativos do DAER e que devem ser revisados pelo usuário;
- 3. Aets Aguardando Pagamento: aqui estarão todas as AETs que aguardam pagamento;

# 5 - Processo de Solicitação

O processo de solicitação da AET seguirá o seguinte rito:

- Cadastro da Empresa (realizado uma única vez);
- Cadastro do Veículo Tracionador (realizado uma única vez e atualizado periodicamente);
- Cadastro do Veículo Tracionado (realizado uma única vez e atualizado periodicamente);
- Associação do Veículo Tracionado à Empresa (realizado uma única vez e atualizado periodicamente);
- Solicitação da AET (realizado periodicamente);

# 6 - Empresa

Ao clicar no menu empresa, aparecerá a seguinte tela:

| Listar Empresas               |          |                                |                         |                    |                               | 6              | ĝ Home ≥ Contro | ole > Empresas > | Listar Empresas |
|-------------------------------|----------|--------------------------------|-------------------------|--------------------|-------------------------------|----------------|-----------------|------------------|-----------------|
| ▼ Filtros                     |          |                                |                         |                    |                               |                |                 |                  | *               |
| Empresa:<br>Transpo           |          |                                | CPF/CNPJ<br>00154782215 |                    | <b>Situação</b><br>Em Análise | 5              |                 |                  | *               |
| Q Pesquisar + Nova Empresa    | 3        |                                |                         |                    |                               |                |                 |                  |                 |
| Empresas                      |          |                                |                         |                    |                               |                |                 |                  |                 |
| Mostrando 10 🔻 resultados por | x página |                                |                         |                    |                               |                | Pesquisa        | r                |                 |
| Ações                         | ↓F       | Razão Social                   | 11                      | CPF/CNPJ           | ĴĴ                            | Insc. Estadual | 11              | <b>S</b> ituação | 11              |
| Q 🖌 Ø                         |          | TERRA NETWORKS BRASIL S/A      |                         | 91.088.328/0013-09 |                               | ISENTO         |                 | Pendente         |                 |
| Q 🖌 🥝                         |          | Carros Mundo Target            |                         | 00.173.471/0001-74 |                               | 062/2141193    |                 | Pendente         |                 |
| Q 🖌 🥝                         |          | GT Motors                      |                         | 00.001.875/3810-79 |                               | 062/2991155    |                 | Pendente         |                 |
| ۹ 🖌 🖉                         |          | Mundo Da Moto 7                |                         | 00.047.700/0118-66 |                               | 158/8152377    |                 | Rejeitado        |                 |
| Q 🖊 Ø                         |          | Transporte De Monitores Online |                         | 37.911.247/0001-70 |                               | 000/1525454    |                 | Ativo            |                 |
| Q 🖌 🥝                         |          | Empresas De Testes             |                         | 06.778.157/0001-36 |                               | 005/5849433    |                 | Pendente         |                 |
| Q 🖌 🥝                         |          | JS Disel Ltda                  |                         | 00.000.000/0000-00 |                               | 001/5874632    |                 | Ativo            |                 |
| ۹ 🖌 🧕                         |          | Grupo JBS 22                   |                         | 00.000.013/0001-50 |                               | 131/7113171    |                 | Pendente         |                 |
|                               |          | EPTC POA                       |                         | 00.000.000/0000-18 |                               | 000/0000000    |                 | Pendente         |                 |

No topo desta tela aparecerão campos de filtros para buscar as empresas de acordo com diferentes critérios.

Abaixo, aparecerá o botão "Pesquisar", que irá a seleção baseada nos filtros utilizados.

**Q** Pesquisar

Aparecerá também o botão "Nova Empresa" utilizado para cadastrar uma "Nova Empresa".

+ Nova Empresa

Abaixo aparecerá uma tabela que conterá informações básicas do cadastro e que poderão ter os seguintes botões disponibilizados:

#### Visualizar

 Botão azul com um ícone de lupa, onde o usuário poderá visualizar maiores detalhes da empresa selecionada. Essa ação não permite edição dos dados da empresa.

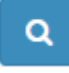

#### • Editar

 Botão verde com um ícone de lápis, onde o usuário poderá visualizar e editar os dados da empresa selecionada.

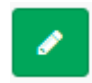

#### • Inativar

 Botão vermelho com um ícone circular e uma barra no centro, onde o usuário desativará o cadastro da empresa, não podendo mais solicitar novas Autorizações Especiais de Trânsito.

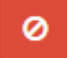

#### • Reativar

 Essa ação estará disponível somente se a empresa selecionada estiver Inativada. Ao invés do botão vermelho de Inativar, estará disponível um botão verde com ícone de um círculo com uma seta no centro.

# 6.1 – Cadastrar Nova Empresa

Na tela principal, deverá clicar no botão "Nova Empresa".

| Filtros                  |                      |          | \$ |
|--------------------------|----------------------|----------|----|
| Empresa:                 | CPF/CNPJ             | Situação |    |
| Digite o nome da empresa | Digite o CPF ou CNPJ | Todas    | *  |

#### Irá aparecer a seguinte tela:

| Cadastrar Empresas                                    |             |                                 |      | @ )                  | Home > | Controle - | Empresas | <ul> <li>Cadastrar Empresas</li> </ul> |
|-------------------------------------------------------|-------------|---------------------------------|------|----------------------|--------|------------|----------|----------------------------------------|
| 📕 Dados da Empresa                                    |             |                                 |      |                      |        |            |          |                                        |
| CPF/CNPJ                                              |             |                                 |      |                      |        |            |          |                                        |
| Preecha o CPF ou CNPJ Q Buscar Informações            |             |                                 |      |                      |        |            |          |                                        |
| As informações abaixo são preenchidas automaticamente | , porém cab | e ao usuário validá-las.        |      |                      |        |            |          |                                        |
| Razão Social Preecha o Nome da Empresa                |             |                                 |      |                      |        |            |          |                                        |
| 🗘 Inscrição Estadual                                  |             | Natureza                        |      |                      |        |            |          |                                        |
| ISENTO                                                |             | Selecione a Natureza da Empresa |      |                      |        |            |          | v                                      |
| Endereço                                              |             |                                 | Núm  | ero                  |        | Complem    | iento    |                                        |
| Preencha o Endereço                                   |             |                                 | Nú   | mero                 |        | Comple     | mento    |                                        |
| Bairro                                                |             | CEP                             | Muni | cipio                |        |            |          |                                        |
| Preencha o Bairro                                     |             | Preencha o CEP                  | Se   | lecione o Municipios |        |            |          | ٣                                      |
| Telefone                                              |             | Celular                         |      |                      |        |            |          |                                        |
| Preencha o Telefone                                   |             | Preencha o Celular              |      |                      |        |            |          |                                        |
|                                                       |             |                                 |      |                      |        |            |          |                                        |
| 🖺 Salvar 🏼 🅎 Voltar                                   |             |                                 |      |                      |        |            |          |                                        |
|                                                       |             |                                 |      |                      |        |            |          |                                        |

Ao preencher o campo CPF/CNPJ e clicar no botão "Buscar Informações", todos os dados referentes à empresa (se existirem) serão consultados e estarão disponíveis para conferência do usuário nos campos correspondentes. **Porém, fica sob responsabilidade do usuário, conferi-los e alterá-los de acordo com sua realidade**.

Após a conferência, clicar no botão "Salvar". Ocorrendo algum erro ao cadastrar, será exibido na tela uma mensagem em vermelho listando os motivos da falha no cadastro.

Após o cadastro bem-sucedido estará disponível a opção de anexar documento de Procuração. A anexação deste documento é OPCIONAL, devendo ser utilizado caso o usuário não seja o proprietário da empresa.

Nos casos de troca de procurador, deverá ser enviado um e-mail para <u>aet@daer.rs.gov.br</u> com o e-mail utilizado no cadastro (cadastro deve ser feito de maneira prévia) do solicitante e a procuração em anexo.

| Editar Empresa                                                                                 |                                                    |                                  |                    | éða Ha       | ome > Contr | ole > Empresas | Editar > Editar Empre |
|------------------------------------------------------------------------------------------------|----------------------------------------------------|----------------------------------|--------------------|--------------|-------------|----------------|-----------------------|
| 📕 Dados da Empresa                                                                             |                                                    |                                  |                    |              |             |                |                       |
| CPF/CNPJ                                                                                       | Situação                                           |                                  |                    |              |             |                |                       |
| 48.286.682/0001-77                                                                             | Pendente                                           |                                  |                    |              |             |                |                       |
| Razão Social                                                                                   |                                                    |                                  |                    |              |             |                |                       |
| Transporte E Carregamentos                                                                     |                                                    |                                  |                    |              |             |                |                       |
| 🛿 Inscrição Estadual                                                                           |                                                    | Natureza                         |                    |              |             |                |                       |
| ISENTO                                                                                         |                                                    | 4330499 - Outras obras de acabam | ento da construção |              |             |                | •                     |
| Endereço                                                                                       |                                                    |                                  |                    | Número       | c           | omplemento     |                       |
| Av Ceará                                                                                       |                                                    |                                  |                    | 548          |             | Complemento    |                       |
| Bairro                                                                                         |                                                    | CEP                              |                    | Municipio    |             |                |                       |
| Anchieta                                                                                       |                                                    | 92458-796                        |                    | PORTO ALEGRE |             |                | *                     |
| Telefone                                                                                       |                                                    | Celular                          |                    |              |             |                |                       |
| (51) 3251-4875                                                                                 |                                                    | (51) 9 9854-8633                 |                    |              |             |                |                       |
| Procuração     Escolher arquivo     Nenhum arquivo se     Tamanho máximo de arquivo 2M. Arquiv | elecionado<br>os permitidos (PDF, JPG, JPEG, PNG). |                                  |                    |              |             |                |                       |
| 🖹 Salvar 🔷 Voltar                                                                              |                                                    |                                  |                    |              |             |                |                       |

#### 6.2 – Visualizar Empresa

Após clicar no botão azul será redirecionado para a página de visualização, onde somente serão listadas as informações da empresa sem poder alterá-las.

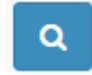

Aparecerão os dados todos bloqueados:

| Visualizar Empresa                                              |                     |                | 4          | B Home - Controle | Empresas > Visualizar | <ul> <li>Visualizar Empresi</li> </ul> |
|-----------------------------------------------------------------|---------------------|----------------|------------|-------------------|-----------------------|----------------------------------------|
| 📕 Dados da Empresa                                              |                     |                |            |                   |                       |                                        |
| CPF/CNPJ<br>00.000.045/6584-87                                  | Situação<br>Inativo |                |            |                   |                       |                                        |
| Razão Social                                                    |                     |                |            |                   |                       |                                        |
| JBS LTDA                                                        |                     |                |            |                   |                       |                                        |
| Ins Estadual                                                    |                     | Natureza       |            |                   |                       |                                        |
| 005/5487556                                                     |                     | Transporte     |            |                   |                       |                                        |
| Endereço                                                        |                     |                | Número     |                   | Complemento           |                                        |
| Rua Jabuty                                                      |                     |                | 1354       |                   | prédio                |                                        |
| Bairro                                                          |                     | CEP            | Municipio  |                   |                       |                                        |
| Centro                                                          |                     | 92430-158      | ALTO FELIZ |                   |                       |                                        |
| Telefone                                                        |                     | Celular        |            |                   |                       |                                        |
| (51) 3432-1587                                                  |                     | (00) 0 0000-00 |            |                   |                       |                                        |
| <ul> <li>Procuração</li> <li>Não há Arquivo anexado.</li> </ul> |                     |                |            |                   |                       |                                        |
| Votar                                                           |                     |                |            |                   |                       |                                        |

# 6.3 – Editar Empresa

Após clicar no botão verde será redirecionado para a página de edição, será possível alterar os dados e anexar documentos. Toda a alteração de dados alterará a situação da empresa para "PENDENTE" e os mesmos deverão ser validados por funcionários do DAER.

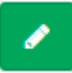

### 6.4 – Inativar Empresa

Após clicar no botão vermelho aparecerá uma mensagem de confirmação de inativação.

|                                                      |                           |                               | 0                  |          |                |                                    |               |
|------------------------------------------------------|---------------------------|-------------------------------|--------------------|----------|----------------|------------------------------------|---------------|
|                                                      | benim.da                  | er.rs.gov.br diz:             | ×                  |          |                |                                    |               |
| Listar Empresas                                      | Confirma a i              | desativação da empresa # 243? |                    |          | e              | å Home > Controle > Empresas > Lis | star Empresas |
| ▼ Filtros                                            |                           |                               | Cancelar           |          |                |                                    | *             |
| Empresa:                                             |                           | CPF/CNPJ                      |                    | Situação |                |                                    |               |
| Digite o nome da empresa                             |                           | Digite o CPF ou CNPJ          |                    | Todas    |                |                                    | *             |
| Empresas     Mostrando 10      resultados por página |                           |                               |                    |          |                | Pesquisar                          |               |
| Ações 🌐                                              | Razão Social              |                               | 00.000.045/6584-87 |          | Insc. Estadual | J⊺ Situação                        |               |
| Q C                                                  |                           |                               | 0000000000000000   |          | 000/0401000    | inacros                            |               |
| Q C                                                  | SMT                       |                               | 00.001.875/8563-21 |          | 000/1238562    | Inativo                            |               |
| Q C                                                  | EPTC CANOAS               |                               | 00.000.000/0000-0  |          | 000/1236874    | Inativo                            |               |
| Q C                                                  | EPTC Poa                  |                               | 00.187.448/7457-58 |          | 012/3548733    | Inativo                            |               |
| Q C                                                  | CRBM                      |                               | 00.001.874/4874-57 |          | 000/1235487    | Inativo                            |               |
| Q 🖌 🙆                                                | TERRA NETWORKS BRASIL S/A |                               | 91.088.328/0013-09 |          | ISENTO         | Pendente                           |               |
| Q 🖌 🖉                                                | Carros Mundo Target       |                               | 00.173.471/0001-74 |          | 062/2141193    | Pendente                           |               |
| Q 🖌 Ø                                                | GT Motors                 |                               | 00.001.875/3810-79 |          | 062/2991155    | Pendente                           |               |
| Q 🖌 🥝                                                | Mundo Da Moto 7           |                               | 00.047.700/0118-66 |          | 158/8152377    | Rejeitado                          |               |

### 6.5 – Reativar Empresa

Quando a situação for "INATIVO" estará disponível um botão verde com ícone de "seta em círculo" para a reativação, ao clicar nele a situação será alterada para "PENDENTE" e será possível a edição por parte do usuário e aprovação por parte do DAER.

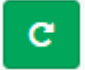

### 7–Veículos Tracionadores

Ao clicar no menu VEÍCULOS TRACIONADORES será redirecionado para a página de listagem dos veículos cadastrados pelo usuário. A tela de listagem possui filtros para facilitar a busca pelo veículo desejado. Ao lado do botão de pesquisa está localizado o botão "Novo Veículo", que será explicado a seguir.

| Listar Veículos                  | istar Veículos 💩 Home = Transporte = Veículos > Listar Veículos |                |             |        |          |      |         |           |         |         |          |          |
|----------------------------------|-----------------------------------------------------------------|----------------|-------------|--------|----------|------|---------|-----------|---------|---------|----------|----------|
| ▼ Filtros                        | ▼ Filtros                                                       |                |             |        |          |      |         |           |         |         |          |          |
| Empresa                          |                                                                 | Placa          | R           | ENAVAM | I        | s    | ituação |           |         |         |          |          |
| Carbonera Transportes Sem Luxo S | A 22 T                                                          | Digite a placa |             | 153248 | 9        |      | Em An   | álise     |         |         |          | <u> </u> |
| Q Pesquisar + Novo Veículo       |                                                                 |                |             |        |          |      |         |           |         |         |          |          |
| Resultados                       |                                                                 |                |             |        |          |      |         |           |         |         |          |          |
| Mostrando 10 🔻 resultados por pá | gina                                                            |                |             |        |          |      |         |           | Pe      | squisar |          |          |
| Ações ↓1                         | Razão Social                                                    | 11             | RENAVAM     | ĴĴ     | Placa 🗐  | Ano  | ĴĴ      | Tonelagem | † Eixos | Ĵĵ      | Situação | ١î       |
| Q C                              | Mundo Da Moto 7                                                 |                | 47355959093 |        | MVA-6116 | 2009 |         | 11        | 2       |         | Inativo  |          |
| Q C                              | JS Disel Ltda                                                   |                | 892565829   |        | MDN-8676 | 2006 |         | 10        | 2       |         | Inativo  |          |
| QC                               | CRBM                                                            |                | 0022487287  |        | IQY-3358 | 1998 |         | 50        | 4       |         | Inativo  |          |
| Q C                              | JBS LTDA                                                        |                | 25413685216 |        | IQY-3358 | 2007 |         | 15        | 9       |         | Inativo  |          |
| QC                               | JBS LTDA                                                        |                | 00215369847 |        | IQU-1587 | 2018 |         | 60        | 8       |         | Inativo  |          |
| Q C                              | JBS LTDA                                                        |                | 00224872545 |        | IQY-3339 | 2010 |         | 4         | 4       |         | Inativo  |          |
| Q C                              | Quebra-mola Transportes                                         |                | 224477      |        | ITT-0014 | 2004 |         | 2         | 3       |         | Inativo  |          |
| ۹ 🖌 🖉                            | Carros Mundo Target                                             |                | 1239082913  |        | IUI-1213 | 2010 |         | 13        | 3       |         | Pendente |          |
| ۹ 🖌 🖉                            | Carros Mundo Target                                             |                | 12547854215 |        | IUA-1010 | 2010 |         | 21.25     | 2       |         | Ativo    |          |
| Q 🖌 Ø                            | Carbonera Transportes Sem Luxo SA 22                            |                | 00590432184 |        | IGU-4643 | 1989 |         | 21.6      | 3       |         | Pendente |          |

No topo desta tela aparecerão campos de filtros para buscar os veículos de acordo com diferentes critérios.

Abaixo, aparecerá o botão "Pesquisar", que irá a seleção baseada nos filtros utilizados.

**Q** Pesquisar

Aparecerá também o botão "Novo Veículo" utilizado para cadastrar um "Novo Veículo".

+ Novo Veículo

Abaixo aparecerá uma tabela que conterá informações básicas do cadastro e que poderão ter os seguintes botões disponibilizados:

- Visualizar
  - Botão azul com um ícone de lupa, onde o usuário poderá visualizar maiores detalhes do veículo selecionado. Essa ação não permite edição dos dados do veículo.

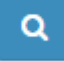

#### • Editar

 Botão verde com um ícone de lápis, onde o usuário poderá visualizar e editar os dados do veículo selecionado.

Inativar

 Botão vermelho com um ícone circular e uma barra no centro, onde o usuário desativará o cadastro do veículo, não podendo mais solicitar novas Autorizações Especiais de Trânsito.

#### • Reativar

 Essa ação estará disponível somente se o veículo selecionado estiver Inativado. Ao invés do botão vermelho de Inativar, estará disponível um botão verde com ícone de um círculo com uma seta no centro.

# 7.1 – Cadastrar Veículos Tracionadores

Ao clicar no botão "NOVO VEÍCULO", será redirecionado para uma nova tela.

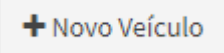

Preencha todos os dados e clique em "SALVAR", se ocorre algum erro ele será mostrado na parte superior da tela com o fundo vermelho, mas se tudo estiver certo aparecerá a mensagem de sucesso com o fundo verde na parte superior da tela.

| Cadastrar Veiculos                                          |        |                                             |           |                                   |                      | 🚳 Home > Trans                      | sporte > Veiculos > Cada | astrar Veiculo: |
|-------------------------------------------------------------|--------|---------------------------------------------|-----------|-----------------------------------|----------------------|-------------------------------------|--------------------------|-----------------|
| 🖨 Dados do Veículo                                          |        |                                             |           |                                   |                      |                                     |                          |                 |
| Placa                                                       |        |                                             |           | Empresa                           |                      |                                     |                          |                 |
| <b>Q</b> Buscar Dados                                       |        |                                             |           | Selecione a Empresa               |                      |                                     |                          | ~               |
| Renavam                                                     |        | UF                                          |           | Ano Licenciamento                 |                      | Combustível                         |                          |                 |
| Digite o RENAVAM                                            |        | Selecione                                   | ~         | Licenciamento                     |                      | Selecione                           |                          | ~               |
| Marca                                                       |        | Modelo                                      |           | Tipo Veículo                      |                      | Tração                              |                          |                 |
| Selecione                                                   | ~      | Selecione                                   | ~         | Selecione                         | ~                    | Indefinida                          |                          | ~               |
| СМТ                                                         |        | Chassi                                      |           | Ano Fabricação                    |                      | Ano Modelo                          |                          |                 |
| Tonelada:                                                   |        |                                             |           | Ano                               |                      | Ano                                 |                          |                 |
| Capacidade                                                  |        | Categoria                                   |           | PBT                               |                      | Eixos                               |                          |                 |
| Lugare                                                      |        | Selecione a categoria                       | ~         |                                   | Toneladas            | Quantidade de Eixos                 |                          |                 |
| CRLV                                                        |        | Plaqueta (Opcional)                         |           |                                   | Foto Lateral (Opcion | al)                                 |                          |                 |
| Escolher arquivo Nenhum arquivo selecionado                 |        | Escolher arquivo Nenhum arquiv              | o selecio | onado                             | Escolher arquivo     | Nenhum arquivo selecionado          |                          |                 |
| Tamanho máximo de arquivo 100M. Arquivos permitidos (PDF, J | PG, JP | EG, PNG). Tamanho máximo de arquivo 100M. A | Arquivos  | permitidos (PDF, JPG, JPEG, PNG). | Tamanho máximo de    | arquivo 100M. Arquivos permitidos ( | PDF, JPG, JPEG, PNG).    |                 |
| 🖺 Salvar 🗧 🖘 Voltar                                         |        |                                             |           |                                   |                      |                                     |                          |                 |

Cada veículo deverá estar relacionado com uma empresa. Ao selecionar a empresa no cadastro de veículo, a mesma **AINDA** não precisa estar validada pelo DAER, podendo ter seus dados conferidos posteriormente. Caso a empresa conste como situação pendente, seu nome aparecerá com uma exclamação "!" e fundo vermelho.

Após preencher todos os campos, clicar no botão "Salvar". Ocorrendo algum erro ao cadastrar será exibido na tela uma mensagem em vermelho listando os motivos da falha no cadastro.

Se o veículo estiver cadastrado no DETRAN do estado do Rio Grande do Sul, ao preencher a placa e clicar no botão buscar dados, ele trará quase todas as informações referentes ao veículo. Se o mesmo for de outro estado, o usuário deverá preencher todos os dados manualmente.

Após o cadastro bem-sucedido estará disponível a opção de anexar documento de CRLV digitalizado. A anexação deste documento é OBRIGATÓRIA.

Estará disponível um campo para anexar a plaqueta e foto lateral do veículo, que poderão , se caso for necessário, ser utilizadas durante os procedimentos de conferência da solicitação de AET. Portanto, a anexação destes documentos não é OBRIGATÓRIA, porém, é RECOMENDADA.

| Editar Veiculo                                                                                   |                    |                                                                                              |                   |                                                        |                                                                | nome > Transporte > Veiculos > Editar > Editar Veiculo                                              |
|--------------------------------------------------------------------------------------------------|--------------------|----------------------------------------------------------------------------------------------|-------------------|--------------------------------------------------------|----------------------------------------------------------------|----------------------------------------------------------------------------------------------------|
| 🖨 Dados do Veículo                                                                               |                    |                                                                                              |                   |                                                        |                                                                |                                                                                                    |
| Placa                                                                                            |                    | Empresa                                                                                      |                   |                                                        |                                                                |                                                                                                    |
| IZU-6J38                                                                                         |                    | Carbonera Transportes Sem Luxo SA 22                                                         |                   |                                                        |                                                                | v                                                                                                   |
| Renavam                                                                                          |                    | UF                                                                                           |                   | Ano Licenciamento                                      |                                                                | Combustível                                                                                         |
| 1218115090                                                                                       |                    | RS                                                                                           | ~                 | 2019                                                   |                                                                | Etanol 🗸                                                                                            |
| Marca                                                                                            |                    | Modelo                                                                                       |                   | Tipo Veículo                                           |                                                                | Tração                                                                                              |
| W                                                                                                | ~                  | 17.230 CRM 4X2                                                                               | ~                 | Caminhão                                               | ~                                                              | Indefinida 🗸 🗸                                                                                      |
| СМТ                                                                                              |                    | Chassi                                                                                       |                   | Ano Fabricação                                         |                                                                | Ano Modelo                                                                                          |
| 10                                                                                               | Toneladas          | 9536G8245LR029686                                                                            |                   | 2019                                                   |                                                                | 2020                                                                                                |
| Capacidade                                                                                       |                    | Categoria                                                                                    |                   | PBT                                                    |                                                                | Eixos                                                                                               |
| 2                                                                                                | Lugares            | Aluguel                                                                                      | ~                 | 15                                                     | Toneladas                                                      | 2                                                                                                   |
| CRLV Escolher arquivo Nenhum arquivo selecionado Tamanho máximo de arquivo 100M. Arquivos permit | tidos (PDF, JPG, . | Plaqueta (Opcional)<br>Escother arquivo :<br>JPEG, PNG). Tamanho máximo de arquivo 100M. Arc | elecio<br>uivos j | Foi<br>nado E<br>permitidos (PDF, JPG, JPEG, PNG). Tar | to Lateral (Opciona<br>iscolher arquivo )<br>manho máximo de a | <b>1)</b><br>Ienhum arquivo selecionado<br>Irquivo IOOM. Arquivos permitidos (PDF, JPG, JPEG, PNG). |
| 🖺 Salvar 🖌 Moltar                                                                                |                    |                                                                                              |                   |                                                        |                                                                |                                                                                                    |

# 7.2 – Visualizar Veículos Tracionadores

Após clicar no botão azul será redirecionado para a página de visualização, onde somente serão listadas as informações do veículo sem que possa alterá-las.

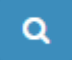

| Visualizar Veiculo              |                                         |                   |                       |                  | Home > Transporte > Veiculos > Visualizar > Visualizar Veiculo |
|---------------------------------|-----------------------------------------|-------------------|-----------------------|------------------|----------------------------------------------------------------|
| 🖨 Dados de Veículo              |                                         |                   |                       |                  |                                                                |
| Placa                           | Empresa                                 |                   |                       |                  | Situação                                                       |
| IWF-1745                        | 88.616.776/0001-81 - Mecasul Auto Mecan | ica SA            |                       |                  | Ativo                                                          |
| Renavam                         | UF                                      | Ano Licenciamento | Marca                 | Modelo           | Tipo Veículo                                                   |
| 1032294873                      | RS                                      | 2021              | CHERY                 | CELER 1.5FLEX HB | Automóvel                                                      |
| Tração                          | СМТ                                     | Chassi            | Ano Fabricação        | Ano Modelo       | Categoria                                                      |
| 4 x 2                           | 20,00 toneladas                         | LVVDB11B0FD601451 | 2014                  | 2015             | Particular                                                     |
| PBT                             | Eixos                                   |                   |                       |                  |                                                                |
| 35,00 Toneladas                 | 2                                       |                   |                       |                  |                                                                |
| Documento                       |                                         |                   | Plaqueta              |                  |                                                                |
| crlv-IWF1745-865071_signed2_pdf |                                         |                   | crlv-IWF1745-img1.jpg |                  |                                                                |
| Foto Lateral                    |                                         |                   |                       |                  |                                                                |
| Não há arquivo anexado.         |                                         |                   |                       |                  |                                                                |
|                                 |                                         |                   |                       |                  |                                                                |
| to Voltar                       |                                         |                   |                       |                  |                                                                |
|                                 |                                         |                   |                       |                  |                                                                |
| O Histórico do Processo         |                                         |                   |                       |                  |                                                                |

# 3.1 7.3 – Editar Veículos Tracionadores

Após clicar no botão verde será redirecionado para a página de edição, será possível alterar os dados e anexar documentos. Toda mudança de dados alterará a situação do veículo para "PENDENTE" e os mesmos deverão ser validados por técnicos do DAER.

### 7.4 – Inativar Veículos

Após clicar no botão vermelho aparecerá uma mensagem de confirmação de inativação.

| Listar Veículos                 | benim.daer.rs.gov.br diz:           |                           | ×                    |              |             | Home ≥ Transporte ≥ Veiculos ≥ Listar Veic |                   |  |
|---------------------------------|-------------------------------------|---------------------------|----------------------|--------------|-------------|--------------------------------------------|-------------------|--|
| ▼ Filtros                       | Confirma a desativação do veículo # | 121?                      |                      |              |             |                                            |                   |  |
| Empresa                         |                                     | OK Ca                     | ncelar               | Situação     |             |                                            |                   |  |
| Selecione a empresa             | Digite a piaca                      | Digite                    | D RENAVASI           | Todas        |             |                                            |                   |  |
| Ações 4                         | Razão Social                        | RENAVAM 1                 | Placa 1              | Ano ↓↑       | Tonelagem 1 | Eixos ↓↑                                   | Situação          |  |
| Ações 🎄                         | Razão Social                        | RENAVAM                   | Placa                | Ano IT       | Tonelagem 1 | Eixos 🕂                                    | Situação          |  |
| ų e                             |                                     |                           | MDN 0070             | 0000         |             | -                                          |                   |  |
| Q C                             | JS Diset Ltda                       | 892565829                 | MDN-8676             | 2006         | 10          | 2                                          | Inativo           |  |
| Q C                             | CRBM                                | 0022487287                | IQY-3358             | 1998         | 50          | 4                                          | Inativo           |  |
| Q C                             | JBS LTDA                            | 25413685216               | IQY-3358             | 2007         | 15          | 9                                          | Inativo           |  |
| QC                              | JBS LTDA                            | 00215369847               | IQU-1587             | 2018         | 60          | 8                                          | Inativo           |  |
| Q C                             | JBS LTDA                            | 00224872545               | IQY-3339             | 2010         | 4           | 4                                          | Inativo           |  |
|                                 | Quebra-mola Transporter             | 224477                    | ITT-0014             | 2004         | 2           | 3                                          | Inativo           |  |
| Q. C<br>Desativar Veículo       | gacara mola manaportea              |                           |                      |              |             |                                            |                   |  |
| Q C<br>Desativar Veículo        | Carros Mundo Target                 | 1239082913                | IUI-1213             | 2010         | 13          | 3                                          | Pendente          |  |
| Q C<br>Desativer Veiculo<br>Q Ø | Carros Mundo Target.                | 1239082913<br>12547854215 | IUI-1213<br>IUA-1010 | 2010<br>2010 | 13<br>21.25 | 3                                          | Pendente<br>Ativo |  |

### 7.5 – Reativar Veículos

Quando a situação for "INATIVO" estará disponível um botão verde com ícone de "seta em círculo" para a reativação, ao clicar nele a situação será alterada para "PENDENTE" e será possível a edição por parte do usuário e aprovação por parte do DAER.

C

### 8–Veículos Tracionados

Ao clicar no menu "VEÍCULOS TRACIONADOS" será redirecionado para a página de listagem dos veículos cadastrados pelo usuário. A tela de listagem possui filtros para facilitar a busca pelo veículo desejado. Ao lado do botão de pesquisa está localizado o botão "Novo Veículo Tracionado", que será explicado a seguir. Este é um cadastro COMPARTILHADO, ou seja, um veículo tracionador que o usuário necessita já poderá ter sido cadastrado por outra pessoa. De qualquer forma ele poderá ser utilizado, pois há empresas que podem locar reboques/semirreboques/dollys para diversos clientes. A disponibilidade para locação é apresentada na coluna "Disponível Locação?" da tela principal de pesquisa.

| Listar Reboqu                                            | es/Semi                                                                    | i-Reboques/Dollys  |    |          | B Home > Trans       | sporte > Reboques > L | istar Reboques/Semi | i-Reboques/Dollys |  |  |
|----------------------------------------------------------|----------------------------------------------------------------------------|--------------------|----|----------|----------------------|-----------------------|---------------------|-------------------|--|--|
| ▼ Filtros                                                |                                                                            |                    |    |          |                      |                       |                     |                   |  |  |
| CPF/CNPJ Empresa                                         | CPF/CNPJ Empresa Placa Situação                                            |                    |    |          |                      |                       |                     |                   |  |  |
| Digite o cpf/cmpj do proprietário Digite a placa Todas 🔻 |                                                                            |                    |    |          |                      |                       |                     |                   |  |  |
| Q Pesquisar +<br>Resultados<br>Mostrando 10 •            | Q Pesquisar + Novo Veículo Tracionado  Resultados  Mostrando 10 Pesquisar  |                    |    |          |                      |                       |                     |                   |  |  |
| Ações                                                    | 17                                                                         | Razão Social       | 11 | Placa 🎝  | Disponível Locação ? | ţţ.                   | Situação            | ţţ                |  |  |
| ۹ 🖌                                                      |                                                                            | 04.881.794/0001-09 |    | ITA-9168 | Sim                  |                       | Pendente            |                   |  |  |
| ۹ 🖌                                                      |                                                                            | 07.677.731/0001-15 |    | MSO-8247 | Sim                  |                       | Pendente            |                   |  |  |
| ۹ 🖌                                                      | Q         13.884.889/0001-69         IXW-5241         Sim         Pendente |                    |    |          |                      |                       |                     |                   |  |  |

No topo desta tela aparecerão campos de filtros para buscar os veículos de acordo com diferentes critérios.

Abaixo, aparecerá o botão "Pesquisar", que irá a seleção baseada nos filtros utilizados.

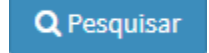

Aparecerá também o botão "Novo Veículo" utilizado para cadastrar um "Novo Veículo".

+ Novo Veículo Tracionado

Abaixo aparecerá uma tabela que conterá informações básicas do cadastro e que poderão ter os seguintes botões disponibilizados:

- Visualizar
  - Botão azul com um ícone de lupa, onde o usuário poderá visualizar maiores detalhes do veículo tracionado selecionado. Essa ação não permite edição dos dados do veículo.
- Editar
  - Botão verde com um ícone de lápis, onde o usuário poderá visualizar e editar os dados do veículo tracionado selecionado.

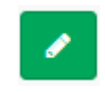

# 8.1 – Cadastrar Veículos Tracionados

Ao clicar no botão "NOVO VEÍCULO TRACIONADO", será redirecionado para uma nova tela.

Novo Veículo Tracionado

Preencha o campo placa e após clique no botao "Buscar Dados", marcado por uma seta vermelha na figura abaixo. Se o veículo estiver cadastrado no DETRAN do estado do Rio Grande do

Sul, ele trará quase todas as informações referentes ao veículo. Se o mesmo for de outro estado, o usuário deverá preencher todos os dados manualmente. Após completar todo o cadastro clique no botão "Salvar", como marcado na figura abaixo. Se tudo estiver certo aparecerá a mensagem de sucesso com o fundo verde na parte superior da tela. A anexação do documento CRLV é OBRIGATÓRIA. Poderão também ser anexadas as imagens das plaquetas e fotos laterais. Esses itens não são obrigatórios, entretanto, são RECOMENDÁVEIS serem anexados.

| Cadastrar Veículo Tracionado                                                                                                    |                                    |                                                |                    |         | Home > Transporte : | Reboques | Cadastrar Veículo Tracionado |
|----------------------------------------------------------------------------------------------------|------------------------------------|------------------------------------------------|--------------------|---------|---------------------|----------|------------------------------|
| 🖨 Dados do Reboque/Semirreboque/Dolly                                                                                                 |                                    |                                                |                    |         |                     |          |                              |
| Placa Q Buscar Dados                                                                                                    |                                    |                                                |                    |         |                     |          |                              |
| CPF/CNPJ Empresa                                                                                                    | Razão Social(Proprietário Veículo) |                                                |                    | Disp    | onível para Locação |          |                              |
|                                                                                                    |                                    |                                                |                    | S       | elecione            |          | ~                            |
| Ano Fabricação                                                                                                    | Ano Licenciamento                  | РВТ                                            |                    | Eixos   | s                   |          |                              |
| Ano                                                                                                    | Ano                                | Peso                                           | Toneladas          | Qu      | uantidade de Eixos  |          |                              |
| Estado                                                                                                    | Marca                              | Modelo                                         |                    | Тіро    | Veículo             |          |                              |
| Selecione 🗸                                                                                                    | Selecione 🗸                        | Selecione                                      | ~                  | Se      | elecione            |          | ~                            |
| CRLV                                                                                                    |                                    | Plaqueta (Opcional)                            |                    |         |                     |          |                              |
| Escolher arquivo Nenhum arquivo selecionado                                                                                           |                                    | Escolher arquivo Nenhum arquivo selecionado    |                    |         |                     |          |                              |
| Tamanho máximo de arquivo 100M. Arquivos permitidos (PDF, JPG, J                                                                      | JPEG, PNG).                        | Tamanho máximo de arquivo 100M. Arquivos permi | tidos (PDF, JPG, J | PEG, PN | 4G).                |          |                              |
| Poto Lateral (Opcional)<br>Escother arguivo Nenhum arguivo selecionado<br>Tame máximo de arguivo 100M. Arguivos permitidos (PDF, JPG, | IPEG, PNG).                        |                                                |                    |         |                     |          |                              |
| <b>*</b>                                                                                                    |                                    |                                                |                    |         |                     |          |                              |
| 🖺 Salvar 🐂 Voltar                                                                                                    |                                    |                                                |                    |         |                     |          |                              |

É importante ressaltar que se o usuário cadastrar um veículo tracionado e não queira que ele fique disponíveis para que quaisquer usuários o adicionem às suas AETs, o usuário proprietário de fato do reboque/semirreboque/dolly deverá marcar o combo "Disponível para Locação" como **NÃO**.

#### Disponível para Locação

| Sim       | Ŧ |
|-----------|---|
| Selecione |   |
| Não       |   |
| Sim       |   |

### 8.2 – Visualizar Veículos Tracionados

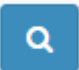

Após clicar no botão azul será redirecionado para a página de visualização, onde somente serão listadas as informações do veículo sem poder alterá-las.

| tuação Cadastral |                                                             |                                                                                                    |
|------------------|-------------------------------------------------------------|----------------------------------------------------------------------------------------------------|
| jeitado          |                                                             |                                                                                                    |
|                  |                                                             | Disponível para Locação                                                                                |
|                  |                                                             | Sim                                                                                                    |
| o Licenciamento  | PBT                                                         | Eixos                                                                                                  |
| 19               | 25,00                                                       | 3                                                                                                    |
| irca             | Modelo                                                      | Tipo Veículo                                                                                           |
| NDON             | SR CA                                                       | Reboque                                                                                                |
|                  | Plaqueta                                                    |                                                                                                    |
|                  | Documento não anexado.                                      |                                                                                                    |
|                  |                                                             |                                                                                                    |
|                  |                                                             |                                                                                                    |
|                  |                                                             |                                                                                                    |
|                  |                                                             |                                                                                                    |
|                  |                                                             |                                                                                                    |
|                  |                                                             |                                                                                                    |
| io<br>19         | ação Cadastral<br>Iltado<br>Litenciamento<br>2<br>ca<br>DON | ação Cadastral<br>Iltado  Licenciamento PBT 2,500  Ca Modelo DON SR CA Plaqueta Documento não anexado. |

# 8.3 – Editar Veículos Tracionados

Após clicar no botão verde será redirecionado para a página de edição, será possível alterar os dados e anexar documentos. Toda mudança de dados alterará a situação do veículo para "PENDENTE" e os mesmos deverão ser validados por técnicos do DAER.

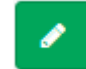

| Editar Veículo Tracionado             |                                    |                                              |           | 🏙 Home > Transporte > Rebox | ques > Editar > Editar Veiculo Tracionado |
|---------------------------------------|------------------------------------|----------------------------------------------|-----------|-----------------------------|-------------------------------------------|
| 🖨 Dados do Reboque/Semirreboque/Dolly |                                    |                                              |           |                             |                                           |
| Placa                                 | Situação Cadastral                 |                                              |           |                             |                                           |
| IYI-8483 Q. Buscar Dados              | Rejeitado                          |                                              |           |                             |                                           |
| CPF/CNPJ Empresa                      | Razão Social(Proprietário Veículo) |                                              |           | Disponível para Locação     |                                           |
| 88628417000144                        | Bozo                               |                                              |           | Sim                         | v                                         |
| Ano Fabricação                        | Ano Licenciamento                  | PBT                                          |           | Eixos                       |                                           |
| 2018                                  | 2018                               | 10                                           | Toneladas | 2                           |                                           |
| Estado                                | Marca                              | Modelo                                       |           | Tipo Veículo                |                                           |
| RS ¥                                  | TRESEINOS                          | SRTV                                         | ۷         | Semi-Reboque                | *                                         |
| CRLV<br>crlv IVI9483 img2.png         |                                    | Plaqueta (Opcional)<br>crlv IVI8483 img1.jpg |           |                             |                                           |
| Foto Lateral(Opcional)                |                                    |                                              |           |                             |                                           |
| criv-IYI8483-Img5.png Q ×             |                                    |                                              |           |                             |                                           |
| 🖺 Salvar 🗧 🦘 Voltar                   |                                    |                                              |           |                             |                                           |
| PHIstórico do Processo                |                                    |                                              |           |                             |                                           |

Toda vez que aparecer conjunto de botões abaixo, significa que há um arquivo anexado.

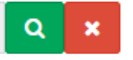

O botão de lupa (verde), abrirá o anexo. O botão com um X (vermelho) excluirá o mesmo.

# 9 – Associar Veículos Tracionados às Empresas

Ao clicar no menu, o usuário verá a tela abaixo. Aqui o usuário irá associar todos os reboques/semirreboques/dollys disponíveis para uma empresa cadastrada.

| Associar Reboques/Semi-Reboques/Dolly à Empresas | Associar Reboques/Semi-Reboques/Dolly à Empresas |
|--------------------------------------------------|--------------------------------------------------|
| ▼ Filtros                                        |                                                  |
| Empresa                                          |                                                  |
| Selecione a Empresa                              | Ŧ                                                |
| Q Carregar Veículos Tracionados Associados       |                                                  |

Ao selecionar uma empresa e clicar em "Carregar Veículos Tracionados Associados", irá aparecer a seguinte tela:

| rittos                                                                                                    |                                                                                                    |                                                                                           |                                                                                   |                                                                                                    |                                                                      |                                                                                     |
|----------------------------------------------------------------------------------------------------|----------------------------------------------------------------------------------------------------|-------------------------------------------------------------------------------------------|-----------------------------------------------------------------------------------|----------------------------------------------------------------------------------------------------|----------------------------------------------------------------------|-------------------------------------------------------------------------------------|
| npresa                                                                                                    |                                                                                                    |                                                                                           |                                                                                   |                                                                                                    |                                                                      |                                                                                     |
| Zé Da Botina - C                                                                                           | alçados                                                                                                    |                                                                                           |                                                                                   |                                                                                                    |                                                                      |                                                                                     |
|                                                                                                    |                                                                                                    | -                                                                                         |                                                                                   |                                                                                                    |                                                                      |                                                                                     |
| Q Carregar Veículo                                                                                         | os Tracionados Associado:                                                                                                    |                                                                                           |                                                                                   |                                                                                                    |                                                                      |                                                                                     |
| Reboques/Se                                                                                                | emirrebogues/Dollys                                                                                                    | Associados                                                                                |                                                                                   |                                                                                                    |                                                                      |                                                                                     |
| ostrando 10 ¥                                                                                              | resultados por página                                                                                                    |                                                                                           |                                                                                   |                                                                                                    |                                                                      | Pesquisar                                                                           |
|                                                                                                    |                                                                                                    |                                                                                           |                                                                                   |                                                                                                    | 1                                                                    |                                                                                     |
| lacas                                                                                                    |                                                                                                    |                                                                                           |                                                                                   |                                                                                                    |                                                                      |                                                                                     |
|                                                                                                    |                                                                                                    |                                                                                           |                                                                                   |                                                                                                    |                                                                      |                                                                                     |
| lenhum registro er                                                                                         | ncontrado                                                                                                    |                                                                                           |                                                                                   |                                                                                                    |                                                                      |                                                                                     |
| ienhum registro er<br>istrando 0 até 0 de                                                                  | ncontrado<br>e 0 registros                                                                                                    |                                                                                           |                                                                                   |                                                                                                    |                                                                      | Anterior Próxim                                                                     |
| enhum registro er<br>strando 0 até 0 de                                                                    | ncontrado<br>9 0 registros                                                                                                    |                                                                                           |                                                                                   |                                                                                                    |                                                                      | Anterior Próxim                                                                     |
| ienhum registro er<br>istrando 0 até 0 de<br>Reboques/Se                                                   | ncontrado<br>0 registros<br>emirreboques/Dollys                                                                                                    | Disponíveis                                                                               |                                                                                   |                                                                                                    | 2                                                                    | Anterior Próxim                                                                     |
| ienhum registro er<br>strando 0 até 0 de<br>Reboques/Se<br>10                                              | ncontrado<br>20 registros<br>20 mirreboques/Dollys                                                                                                    | Disponíveis                                                                               |                                                                                   |                                                                                                    | 2                                                                    | Anterior Próxim                                                                     |
| ienhum registro er<br>istrando 0 até 0 de<br>Reboques/Se<br>10<br>lacas                                    | encontrado<br>e 0 registros<br>emirreboques/Dollys                                                                                                    | Disponíveis                                                                               | 11 Placas                                                                         | 1 Placas                                                                                                    | 2<br>IT Placas                                                       | Anterior Próxim                                                                     |
| enhum registro er<br>strando 0 até 0 de<br>Reboques/Se<br>30<br>lacas<br>J AWY-4884                        | encontrado<br>a o registros<br>emirreboques/Dollys<br>f Placas<br>i 102-2540                                                                                                    | Disponíveis                                                                               | II Placas<br>II IZH-3892                                                          | 11 Placas<br>11.2.6241                                                                                                    | 2<br>11 Placas<br>12 F-5C70                                          | Anterior Próxim                                                                     |
| Reboques/Se<br>tacas<br>AWY-4884<br>ILV-1351                                                               | encontrado<br>e 0 registros<br>emirreboques/Dollys<br>   Placas<br>   192-2540<br>   191-9064                                                                                                    | Disponíveis<br>II Placas<br>III I2H-3C10<br>IXL-S847                                      | II         Placas           III         IZH -3892           IIIXL-8616            | ↓† Placas<br>■ 11.2-6241<br>■ 110-0723                                                                                                   | 2<br>IT Places<br>Dizr-6c70<br>IND-3561                              | Anterior Présim                                                                     |
| enhum registro er<br>strando 0 até 0 de<br>Reboques/Se<br>30<br>lacas<br>AWY-4884<br>I LV-1351<br>DPB-7345 | a Dregistros<br>emirreboques/Dollys<br>II Placas<br>I Q2 2540<br>I RW-3350                                                                                                    | Disponivelia<br>i Pacas<br>i 12H-3C10<br>i 12L-8847<br>i 17P-3279                         | Placas           12H-3892           12L-8616           INL-8616                   | II Places<br>II.2-6241<br>II.02-9241                                                                                                    | 2<br>II Placas<br>IZF-6C70<br>INIB-3561<br>INIS-3561<br>INIS-6247    | Anterior Prósim<br>II<br>II<br>III<br>III<br>III<br>III<br>III<br>III<br>III<br>III |
| Reboques/Se<br>oo<br>lacas<br>AWY-4884<br>ILV-1351<br>DPD-7345<br>IUW-3854                                 | en regittros<br>mirreboques/Dollys<br>imirreboques/Dollys<br>imirreboques/Doll | Disponíveis<br>Placas<br>I Placas<br>I IZH-3C10<br>I IXL 5847<br>I IVN-5273<br>I IVN-6373 | Places           224.3892           DX.8516           NVP.3875           IOT.6340 | II         Placas           III.2.6241         III.2.6241           III.0.0723         IIIXW 5241           III.MP.3009         IMP.3009 | 2<br>I Placas<br>I IZF-6C70<br>I INB-3561<br>MISO-8247<br>I IUQ-0215 | Anterior Próxim                                                                     |

As seguintes áreas conterão:

- 1. Reboques/Semirreboques/Dollys que estão atualmente disponibilizados para a empresa.
- 2. Reboques/Semirreboques/Dollys que estão disponíveis para serem incluídos na empresa.

Para associar veículos à empresa , basta na área de "Reboques/Semirreboques/Dollys Disponíveis", marcar as placas que julgarem necessárias. E clicar no botão "Salvar Veículo Tracionado".

| C Reboques/S | emirrel | poques/Dolly       | s Dispon | íveis              |    |
|--------------|---------|--------------------|----------|--------------------|----|
| 0000         |         |                    |          |                    |    |
| Placas       | J1      | Placas             | 11       | Placas             | ↓† |
| ✓ AWY-4884   |         | <b>✓ IQZ</b> -2540 |          | <b>✓ IZH</b> -3C10 |    |
| ILV-1351     |         | IFI-9064           |          | 🔲 IXL-8847         |    |

Para desvincular um reboque/semirreboque/dolly da empresa, basta na área "Reboques/Semirreboques/Dollys Associados", desmarcar as placas que já não são mais necessárias e clicar no botão "Salvar Veículo Tracionado".

| Mostrando <sub>10</sub> • re | sultados por página |      |    |          |    |
|------------------------------|---------------------|------|----|----------|----|
| Placas                       | 🛓 Placas            |      | 11 | Placas   | J1 |
| AWY-4884                     | ✓ IQZ               | 2540 |    | IZH-3C10 |    |

### 10 - AET

Ao clicar no menu AET será redirecionado para a página de listagem das AETs cadastradas pelo usuário. A tela de listagem possui filtros para facilitar a busca pela AET desejada. Ao lado do botão de pesquisa está localizado o botão "Nova AET", que será explicado a seguir.

| Listar Aets                              |            |                                  |    |          |    |                         |    |                      |    | 🍘 Home > Aet > Aets >  | Listar Aets |
|------------------------------------------|------------|----------------------------------|----|----------|----|-------------------------|----|----------------------|----|------------------------|-------------|
| ▼ Filtros                                |            |                                  |    |          |    |                         |    |                      |    |                        | *           |
| CPF/CNPJ - Empresa<br>Selecione a Empres | a          |                                  |    | ¥        |    | Placa<br>Digite a Placa |    | Situação<br>Todas    |    |                        | v           |
| Q Pesquisar +                            | Nova AET   | ]                                |    |          |    |                         |    |                      |    |                        |             |
| 🖽 AETs Cadastra                          | idos       |                                  |    |          |    |                         |    |                      |    |                        |             |
| Mostrando 10 🔻                           | resultados | por página                       |    |          |    |                         |    |                      |    | Pesquisar              |             |
| Αςão                                     | 17         | Razão Social                     | 1t | Veículo  | 11 | Validade                | 11 | Situação             | 1t | Engenheiro Responsável | J†          |
| ۹ 🖌 🛛                                    |            | Carbonera Transportes De Luxo SA |    | ITT-0012 |    |                         |    | Aguardando Pagamento |    | Playboy Do Boné        |             |
| ۹ 🖌 💷                                    |            | Carbonera Transportes De Luxo SA |    | ITT-0012 |    |                         |    | Aguardando Pagamento |    | Playboy Do Boné        |             |
| ۹ 🖊 💷                                    |            | Carbonera Transportes De Luxo SA |    | ITT-0012 |    |                         |    | Aguardando Pagamento |    | Playboy Do Boné        |             |
| ۹ 🖊 💷                                    |            | Carbonera Transportes De Luxo SA |    | MRD-3010 |    |                         |    | Aguardando Pagamento |    | Playboy Do Boné        |             |
| व 🖌 🗖                                    |            | Carbonera Transportes De Luxo SA |    | ITT-0012 |    |                         |    | Aguardando Pagamento |    | Playboy Do Boné        |             |

No topo desta tela aparecerá campos de filtros para buscar os AETs de acordo com diferentes critérios.

Abaixo, aparecerá o botão "Pesquisar", que irá a seleção baseada nos filtros utilizados.

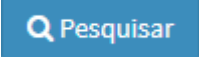

Aparecerá também o botão "Nova AET" utilizado para cadastrar uma "Nova AET".

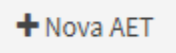

Abaixo aparecerá uma tabela que conterá informações básicas do cadastro e que poderão ter os seguintes botões disponibilizados:

- Visualizar
  - Botão azul com um ícone de lupa, onde o usuário poderá visualizar maiores detalhes da AET seleciona, essa ação não permitirá a edição dos dados.

Q

- Editar
  - Botão verde com um ícone de lápis, onde o usuário poderá visualizar e editar os dados da AET selecionada.

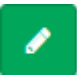

- Baixar AET
  - Botão vermelho com um ícone circular e uma barra no centro, onde o usuário suspenderá a solicitação da AET.Essa opção estará disponível caso ainda não tenha pago o boleto correspondente ao serviço.

#### Gerar Boleto

 Botão amarelo com um ícone de código de barras, onde o usuário emitirá um boleto correspondente a solicitação realizada.Essa opção estará disponível assim que for finalizada a solicitação pelo usuário.

0

#### • Impressão da AET

 Botão azul como um ícone de PDF, onde o usuário poderá emitir o documento de AET que deverá ser carregado durante a viagem.Essa opção estará disponível após a confirmação do pagamento pelo Banrisul e após o DAER validar e emitir a respectiva licença.

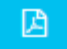

# 10.1 – Cadastrar AET

Ao clicar no botão "NOVA AET", será redirecionado para uma nova tela.

#### 🕂 Nova AET

Cada AET deverá estar relacionada com uma empresa, um veículo e poderá também relacionar-se a reboques/semirreboques/dollys. Ao selecionar a empresa e/ou veículo, os mesmos não necessitam estar validados pelo DAER, podendo ter seus dados conferidos posteriormente. Caso a empresa/veículo/reboque conste como situação pendente, seu nome aparecerá com uma exclamação "!" e fundo vermelho.

A solicitação, será feita em 5 passos:

No primeiro passo, o usuário escolherá a empresa que será a solicitante da AET, a modalidade e a composição que será utilizada. Atenção: a escolha da empresa neste passo, implicará na disponibilização dos veículos tracionadores e tracionados que será realizada no próximo passo.

Atenção 2: neste momento não se preocupe se a composição não contempla a quantidade de eixos a qual tens intenção de solicitar. São apenas modelos, que posteriormente serão adaptados de acordo com a quantidade de eixos dos tratores, tratores extras e reboques.

| 🕮 Dados da AET                           |                                                              |                     |                     |               |
|------------------------------------------|--------------------------------------------------------------|---------------------|---------------------|---------------|
|                                          |                                                              |                     |                     |               |
| Empresa                                  |                                                              |                     |                     |               |
| Carbonera Transportes Sem Luxo SA 22     |                                                              |                     |                     | Y             |
| Modalidade                               |                                                              |                     |                     |               |
| P-INDIVISÍVEL                            |                                                              |                     |                     | ~             |
| UMA VIAGEM                               |                                                              |                     |                     |               |
| Escolha o Modelo de Composição ( Modelos | Básicos - os eixos serão alterados conforme escolha de trato | es/unidades extras) |                     |               |
| Indivisível - Prancha                    | Indivisível - Dolly                                          |                     | Indivisível - Longo |               |
| •                                        | •                                                            | 000 00000           |                     | 0000000       |
|                                          |                                                              |                     |                     | Próximo Passo |

Após o preenchimento dos dados, clicar em "Próximo Passo".

No segundo passo, o usuário definirá o veículo tracionador (Veículo Trator), veículo tracionador extra (se houver), a composição dos eixos das unidades, os reboques/semirreboques/dollys que farão parte da AET, a quantidade de eixos, peso por eixo e distância entre os mesmos. É de suma

| 围 Dados da AET                                   |                                |                     |                                       |                                |
|--------------------------------------------------|--------------------------------|---------------------|---------------------------------------|--------------------------------|
|                                                  |                                | <b>v</b>            |                                       |                                |
| <b>eículo Trator</b><br>BXF-0176 - VOLVO\FMX 370 | Unidades x Eixos 🕄<br>v 3;2;5; | 'n                  | rator Extra<br>iku-1010 - AGRALE\1600 | ~                              |
| Selecione os Reboques/Semirreboques/Dolly        | ·                              |                     |                                       |                                |
| □ ILZ-6241 (RANDON/SR CA) (2E)                   | IZH-3C10 (RANDON/SR CA) (3E)   | AWY-4884 (RANDON/SF | R CT) (3E)                            | IQZ-2540 (TRESEIXOS/SRTV) (2E) |
| □ ILV-1351 (RANDON/SR CA) (3E)                   | IRO-0723 (TRESEIXOS/SRTV) (3E) | IXL-8616 (RANDON/SR | CA) (3E) - CRLV VENCIDO/PENDENTE      | EJY-3436 (GUERRA/AG SI) (3E)   |
| ] JAN-3H83 (RANDON/RANDON SR CA) (2E)            |                                |                     |                                       |                                |

Ao escolher o Veículo Trator e Trator Extra, ele automaticamente preencherá o campo "Unidades x Eixos" com os respectivos dados informados durante o cadastro do veículo. No nosso exemplo o veículo trator tem 3 eixos e o trator extra têm 2 eixos. O reboque/semirreboques terá 5 eixos.

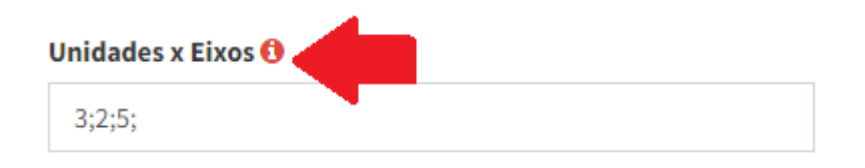

Para auxiliar e exemplificar o preenchimento do campo, ao clicar no ícone marcado acima, aparecerá a seguinte figura mostrando um exemplo de preenchimento.

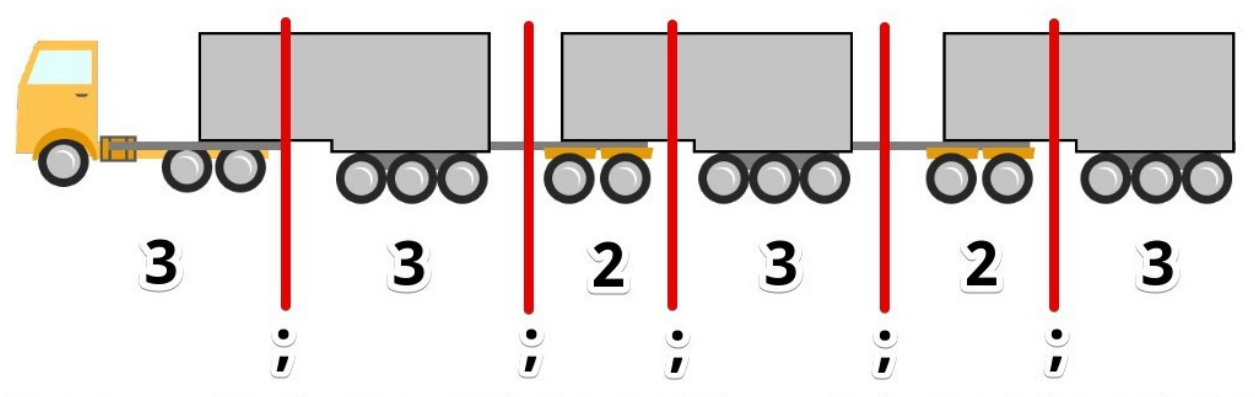

Para esta combinação trator + semi-reboque + dolly + semi-reboque + dolly + semi-reboque a combinação a ser digitada deve ser = 3;3;2;3;2;3

#### O número será a quantidade de eixos e o ponto e vírgula, separará a unidade.

Voltando ao nosso exemplo onde o trator tem 3 eixos, o trator extra tem 2 eixos e o reboque/semirreboque tem 5 eixos. Isso geraria uma grade de preenchimento de rodas, pesos e distâncias da seguinte forma:

| Perfil do Veículo Transportad | or e Distribuição de Carga - <mark>Exemplo Preenchimento</mark> Veja o Exemplo |                         |                             |
|-------------------------------|--------------------------------------------------------------------------------|-------------------------|-----------------------------|
|                               |                                                                                | Balanço Dianteiro (m)   | 0,00                        |
|                               | Rodas por Eixo                                                                 | Tonelada por Eixo (ton) | Distância p/ próx. Eixo (m) |
| Trator - Eixo 1               | 2                                                                              | 6,00                    | 0,00                        |
| Trator - Eixo 2               | 2                                                                              | 6,00                    | 0,00                        |
| Trator - Eixo 3               | 2                                                                              | 6,00                    | 0,00                        |
| Trator Extra - Eixo 1         | 2                                                                              | 6,00                    | 0,00                        |
| Trator Extra - Eixo 2         | 2                                                                              | 6,00                    | 0,00                        |
| Unidade 1 - Eixo 1            | 2                                                                              | 6,00                    | 0,00                        |
| Unidade 1 - Eixo 2            | 2                                                                              | 6,00                    | 0,00                        |
| Unidade 1 - Eixo 3            | 2                                                                              | 6,00                    | 0,00                        |
| Unidade 1 - Eixo 4            | 2                                                                              | 6,00                    | 0,00                        |
| Unidade 1 - Eixo 5            | 2                                                                              | 6,00                    |                             |
|                               |                                                                                | Balanço Traseiro (m)    | 0,00                        |
|                               | Totais                                                                         | 60                      | 0,00                        |

Da mesma forma, ao clicar no botão "Veja o Exemplo", como apresentado na imagem abaixo:

Perfil do Veículo Transportador e Distribuição de Carga - **Exemplo Preenchimento** Veja o Exemplo

Irá ser apresentado um exemplo de como preencher a informação:

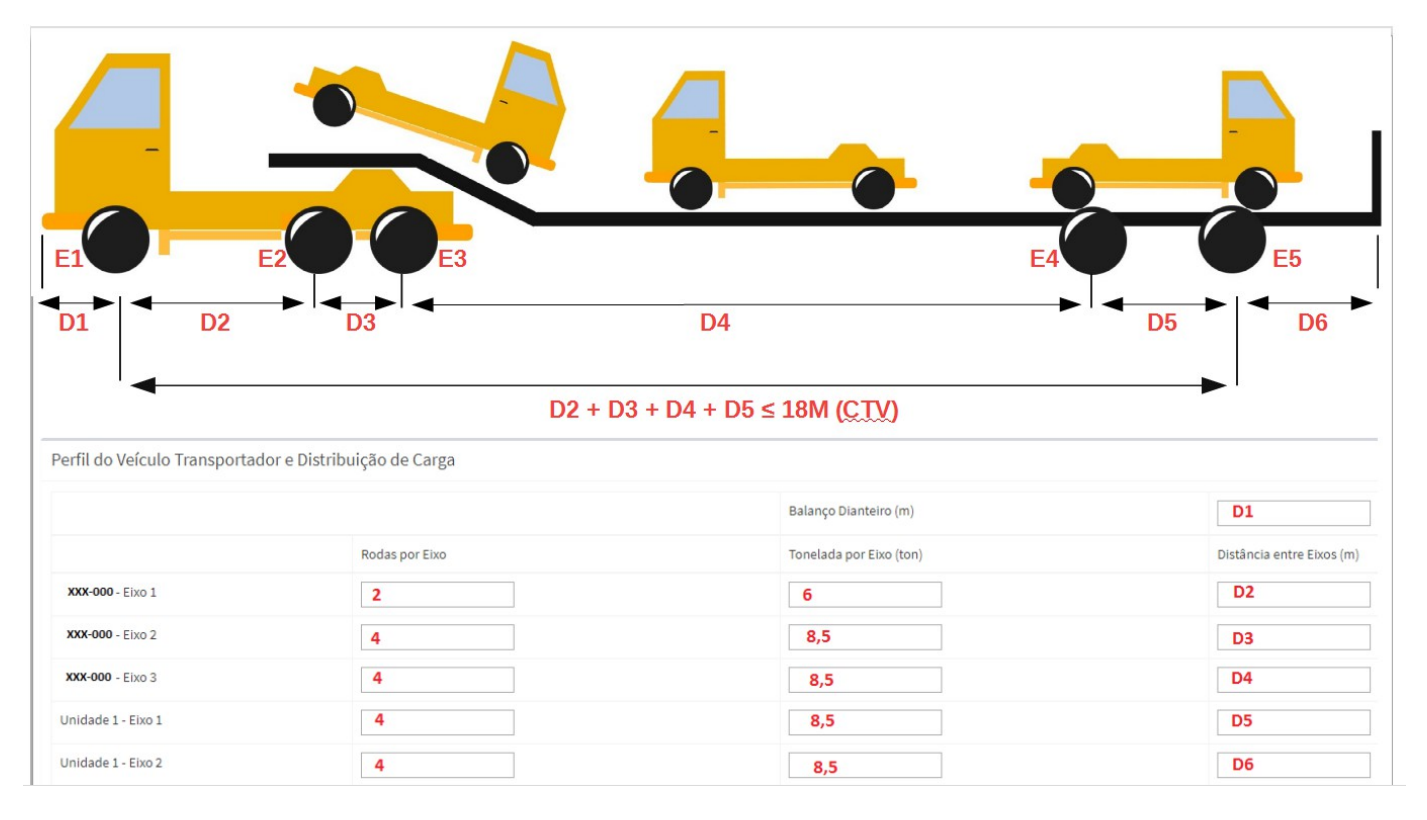

Após o preenchimento de todos os campos, clique no botão "Próximo Passo".

Neste passo, o usuário irá preencher os produtos que serão transportados, a origem/destino e as dimensões da carga. Atenção: se houver diversas origens/destinos deixe os campos de UF Origem, Município Origem, UF Destino e Município Destino como "Selecione".

| 💷 Dados da AET              |                               |                                    |                        |                                 |                       |
|-----------------------------|-------------------------------|------------------------------------|------------------------|---------------------------------|-----------------------|
|                             |                               |                                    | )                      |                                 |                       |
| UF Origem<br>Selecione V    | Município Origem<br>Selecione | UF                                 | Destino<br>Selecione V | Município Destino<br>Selecione  | ~                     |
| 1 - Altura Total, com carga | 0.00                          | 2 - Largura Total, com carga       | 0.00                   | 3 - Excesso Dianteiro           | 0.00                  |
| 4 - Excesso Traseiro        | 0,00                          | 5 - Excesso Lateral Direito        | 0,00                   | 6 - Excesso Lateral Esquerdo    | 0,00                  |
| 7 - Comprimento Veículo     | 0,00                          | 8 - Comprimento Total, com Carga   | 0,00                   | 9 - Peso do Veiculo (tara-ton)  | 0,00                  |
| 10 - Peso Carga (ton)       | 20,50                         | 11 - Peso Bruto Total - PBCT (ton) | 0,00                   | 12 - Peso Acima de 57 ton (ton) | 0,00                  |
|                             | 0,00                          |                                    | 60                     |                                 | 0,00 Anterior Próximo |

Após clique em "Próximo". No próximo passo será o local onde o usuário poderá solicitar, no caso de cargas indivisíveis, os trechos em que necessitará trafegar com sua carga e que não contemplam os trechos padrão concedidos pelo DAER.

Para isso, basta clicar no checkbox marcado com o número **1** na imagem e para adicionar trechos, é necessário clicar no botão + marcado com o número **2** na imagem. Em seguida basta informar a rodovia, trecho, o quilômetro inicial e final para posterior avaliação da equipe interna. Caso queira excluir algum trecho, basta clicar no ícone de lixeira como mostrado em **3**.

| Dados da Act                                                                          |                                                                                                    |                                                                                                    |                                                                                                    |                                                                                                    |                                                                     |                                                 |
|---------------------------------------------------------------------------------------|----------------------------------------------------------------------------------------------------|----------------------------------------------------------------------------------------------------|----------------------------------------------------------------------------------------------------|----------------------------------------------------------------------------------------------------|---------------------------------------------------------------------|-------------------------------------------------|
|                                                                                       |                                                                                                    |                                                                                                    |                                                                                                    |                                                                                                    |                                                                     |                                                 |
|                                                                                       |                                                                                                    |                                                                                                    |                                                                                                    |                                                                                                    |                                                                     |                                                 |
| ,                                                                                     |                                                                                                    |                                                                                                    |                                                                                                    |                                                                                                    |                                                                     |                                                 |
| L<br>IIINHA SOLICITAÇÃO, NECES                                                        | SITA DE PERCURSO ESPECIAL.Para os                                                                     | s conjuntos transportadores de carga indivisi                                                                      | PERCURSO                                                                                                    | s que não se enquadrarem nos artigos 20 ou 21 da DECI                                                          | ISÃO NORMATIVA N.º 1                                                | 13/2018 do DAER, a AET :                        |
| IINHA SOLICITAÇÃO, NECES<br>srnecida com prazo de 30 d<br>Rodovias                    | SITA DE PERCURSO ESPECIAL. Para os<br>as consecutivos, do amanhecer ao pi                             | s conjuntos transportadores de carga indivisi<br>ôr do sol e válida para apenas 01 (uma) viage                     | PERCURSO<br>sível e para os veículos especiais com dimensões e pese<br>em para rota definida, incluído o retorno do veículo va  | is que não se enquadrarem nos artigos 20 ou 21 da DEC<br>io ou transportando veículos e/ou equipamentos usado  | ISÃO NORMATIVA N.º 1<br>os na execução do tran                      | 13/2018 do DAER, a AET :<br>sporte.             |
| MINHA SOLICITAÇÃO, NECES<br>formecida com prazo de 30 d<br>Rodovias<br>fixcluir Ordem | SITA DE PERCURSO ESPECIAL.Para os<br>as consecutivos, do amanhecer ao pi<br><b>Rodovia</b>            | s conjuntos transportadores de carga indivisi<br>ôr do sol e válida para apenas 01 (uma) viage<br>Descrição Trecho | PERCURSO<br>tível e para os veículos especiais com dimensões e pesc<br>em para rota definida, incluído o retorno do veículo va: | is que não se enquadrarem nos artigos 20 ou 21 da DECI<br>io ou transportando veículos e/ou equipamentos usado | ISÃO NORMATIVA N.º 1<br>os na execução do tran<br><b>Km Inicial</b> | 13/2018 do DAER, a AET :<br>sporte.<br>Km Final |
| MINHA SOLICITAÇÃO, NECES<br>fornecida com prazo de 30 d<br>Rodovias<br>Excluir Ordem  | SITA DE PERCURSO ESPECIAL.Para os<br>as consecutivos, do amanhecer ao pi<br><b>Rodovia</b><br>VRS-805 | s conjuntos transportadores de carga indivis<br>ôr do sol e válida para apenas 01 (uma) viage<br>Descrição Trecho  | PERCURSO<br>sível e para os veículos especiais com dimensões e peso<br>em para rota definida, incluído o retorno do veículo va  | is que não se enquadrarem nos artigos 20 ou 21 da DEC<br>io ou transportando veículos e/ou equipamentos usado  | ISÃO NORMATIVA N.º 1<br>so na execução do tran<br>Km Inicial        | 13/2018 do DAER, a AET s<br>sporte.<br>Km Final |

em próximo.

Neste último passo, deverão ser informados dados como descrição da carga, o tipo de documento que será utilizado (nota fiscal/declaração), o engenheiro responsável e marcar o termo de aceite de acordo com as normas.

|                                                       |                                                                                         | *                                                                                                    |                                                                                            |                                                      |
|-------------------------------------------------------|-----------------------------------------------------------------------------------------|----------------------------------------------------------------------------------------------------|--------------------------------------------------------------------------------------------|------------------------------------------------------|
| Descreva a carga                                      |                                                                                         |                                                                                                    |                                                                                            |                                                      |
| Tipo Documento<br>DECLARAÇÃO<br>Declaração Transporte | V Modelo Declaração 👻                                                                   |                                                                                                    |                                                                                            |                                                      |
| DECLARO QUE A CARGA A SER TRANSPORTADA NESSA S        | OLICITAÇÃO NÃO SE CARACTERIZA COMO PRODU                                                | JTO PERIGOSO, CONFORME LEGISLAÇÃO VIGENTE                                                              |                                                                                            |                                                      |
| Engenheiro Responsável desta AET<br>Selecione         |                                                                                         |                                                                                                    |                                                                                            |                                                      |
| Termo de Aceite                                       | STO NA ICITAR NORMA PERTINENTE DAER E/OU C<br>EIROS EM DECORRÊNCIA DO TRANSPORTE, ASSIM | IONTRAN), ESPECIALMENTE QUANTO ÀS MEDIDAS NECESSÁ<br>I COMO ME COMPROMETO A MANTER O VEÍCULO/ COMBINAÇ | RIAS À GARANTIA DA SEGURANÇA DE TRÂNSITO E M<br>ÇÃO VEICULAR EM BOAS CONDIÇÕES DE MANUTENÇ | E RESPONSABILIZO PELOS DANOS QUE VIEREM A SER<br>ÃO. |
|                                                       |                                                                                         | Tudo OK ?<br>Clique em finalizar para solicitar sua AET.                                               |                                                                                            |                                                      |
|                                                       |                                                                                         |                                                                                                    |                                                                                            | Anterior Finalizar                                   |

Após isso, basta clicar em "Finalizar". Desta forma a AET ficará disponível para o engenheiro anexar as informações pertinentes. O ícone do boleto só estará disponível para o usuário, após o engenheiro completar TODOS os campos e anexar TODOS documentos para posterior análise dos técnicos do DAER.

# 10.2 –Visualizar AET

Após clicar no botão azul será redirecionado para a página de visualização, onde somente serão listadas as informações da AET sem poder alterá-las.

Q

| Dados da AET          |                         |              |                            |                    |                       |                            |      |                           |     |                  |
|-----------------------|-------------------------|--------------|----------------------------|--------------------|-----------------------|----------------------------|------|---------------------------|-----|------------------|
| Empresa               |                         |              |                            | Modalidade         |                       | Solicitante Q              | Eng  | enheiro Q                 | Sit | uação            |
| Carbonera Transporte  | s Sem Luxo SA 22        |              |                            | P-INDIVISÍVEL      |                       | Rogerio Carbonera Da Silva | Play | boy Do Boné               | Ana | ilise Engenheiro |
| Boleto/Boleto Adicio  | nal                     |              |                            | Origem             |                       |                            | Dest | tino                      |     |                  |
|                       |                         |              |                            | DIVERSOS           |                       |                            | DIVE | RSOS                      |     |                  |
| Unidades<br>— 3;2;    |                         |              |                            | <b>0</b>           |                       | 00                         |      |                           |     |                  |
| Composição (          | Carga e Dimensões       | Percurso     | Projeto Técnico Combinação | Observações        |                       |                            |      |                           |     |                  |
| Veiculo Trator        |                         |              |                            | UF / Licenciamento |                       |                            |      |                           |     |                  |
| VOLVO\FMX 370 BXF     | -0176 - 75,00 Toneladas |              |                            | RS / 2018          |                       |                            |      |                           |     |                  |
| Reboques/Semireb      | oques/Dolly             |              |                            |                    |                       |                            |      |                           |     |                  |
| ILZ-6241 (2E/RS/2)    | 019/15,00T/Ativo)       |              |                            |                    |                       |                            |      |                           |     |                  |
| Perfit do Velcuto Tra | ansportador e Distribui | çao de Carga |                            |                    | Balanço Dianteiro (m  | )                          |      | 1,00                      |     |                  |
|                       |                         |              | Rodas por Eixo             |                    | Tonelada por Eixo (to | n)                         |      | Distância entre Eixos (m) |     |                  |
| Trator - Eixo 1       |                         |              | 2                          |                    | 6,000                 |                            |      | 1,00                      |     |                  |
| Trator - Eixo 2       |                         |              | 2                          |                    | 6,000                 |                            |      | 1,00                      |     |                  |
| Trator - Eixo 3       |                         |              | 2                          |                    | 6,000                 |                            |      | 1,00                      |     |                  |
| Unidade 1 - Eixo 1    |                         |              | 2                          |                    | 6.000                 |                            |      | 1.00                      |     |                  |

# 10.3 –Editar AET

Ø

Após clicar no botão verde será redirecionado para a página de edição, onde será possível alterar os dados. Toda a mudança de dados alterará a situação da AET para "PENDENTE" caso o boleto já tenha sido compensado. Caso contrário, o mesmo ficará em "AGUARDANDO PAGAMENTO".

# 10.4 – Baixar AET (Cancelar Solicitação)

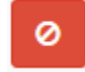

Após clicar no botão vermelho aparecerá uma mensagem para a confirmação de baixa.Cabe-se ressaltar que uma vez baixada a AET ela não poderá ser reativada.

| =                        |                                  |    | benim.daei   | r.rs.g            | jov.br diz               |     |                          | Rogerio Carbonera Da Silva 📽 🔻     |
|--------------------------|----------------------------------|----|--------------|-------------------|--------------------------|-----|--------------------------|------------------------------------|
| Listar Aets              |                                  |    | Confirma car | ncela             | mento da AEC             | 0}; | OK Cancela               | Be Home > Aet > Aets > Listar Aets |
| CPF/CNPJ - Empresa       |                                  |    | Ŧ            | <b>Plac</b><br>Di | <b>a</b><br>gite a Placa |     | <b>Situação</b><br>Todas | Ţ                                  |
| Q Pesquisar + Nova AET   |                                  |    |              |                   |                          |     |                          |                                    |
| Mostrando 10 v resultado | os por página                    |    |              |                   |                          |     |                          | Pesquisar                          |
| Ação                     | 🕌 Razão Social                   | 11 | Veículo      | 11                | Validade                 | 11  | Situação 🗍               | Engenheiro Responsável 🛛 🎼         |
| ۹ 🖌                      | Carbonera Transportes De Luxo SA |    | MRD-3010     |                   |                          |     | Apreendido               | Playboy Do Boné                    |
| ۹ 🖪                      | Carbonera Transportes De Luxo SA |    | IFX-7133     |                   |                          |     | Ativo                    | Engenheiro Maroto                  |
| a 🖌 🔲                    | Carbonera Transportes De Luxo SA |    | ITT-0012     |                   |                          |     | Aguardando Pagamento     | Playboy Do Boné                    |

### 10.5 – Gerar Boleto AET

Após clicar no botão amarelo o boleto será aberto em uma nova aba do navegador. Após a confirmação de pagamento pelo Banrisul a situação da AET será modificada de "AGUARDANDO PAGAMENTO" para "PENDENTE". Em caso de erro durante a geração do boleto, o usuário poderá visualizar a AET e clicar em Históricos (parte inferior da tela) para verificar os problemas que ocorreram durante a geração do mesmo.

### 10.5.1 – Gerar Boleto Adicional

Nos casos em que há a necessidade da cobrança de valores adicionais, após a avaliação da equipe interna do DAER (situação Pendente), estes farão a aferição dos valores condizentes com a solicitação e o pedido voltará à situação "Aguardando Pagamento", com o referido ícone de boleto acima disponível para impressão do mesmo.

Neste caso, quando houver a compensação bancária do boleto a licença será automaticamente emitida.

#### 10.6 – Impressão da AET

Após a aprovação da AET pelo DAER estará disponível a impressão da mesma clicando no botão azul clarinho com ícone de PDF. Não **será mais necessária a assinatura do DAER para que o documento tenha validade.** 

Listar Aets Home > Aet > Aets > Listar Aets **T** Filtros ≈ CPF/CNPJ - Empresa Placa Situação Selecione a Empresa Digite a Placa Todas Q Pesquisar + Nova AET AETs Cadastrados Mostrando 10 v resultados por página Pesquisar Ação 📙 Razão Social 1 Veículo Validade Situacão 11 Engenheiro Responsável Carbonera Transportes De Luxo SA MRD-3010 Apreendido Playboy Do Boné Ø IFX-7133 Carbonera Transportes De Luxo SA Engenheiro Maroto Ativo Carbonera Transportes De Luxo SA ITT-0012 Aguardando Pagamento Playboy Do Boné Q

# 10.7 – Prorrogação da AET

Nos casos específicios para as modalidades onde haja a necessidade de prorrogação do prazo de validade da AET por 30 dias, após a emissão, basta clicar no botão de visualizar na tela de listagem e haverá um botão chamado "Prorrogar" no canto direito da tela. Basta clicar e depois confirmar.

| =                       | benim.daer.rs.gov.br diz<br>Confirma a prorrogação da AET # {252}? |               |              | 🛢 Manuais 🛛 Rogerio Carbonera Da Silva 🕰 + 🖌 Alicença              |
|-------------------------|--------------------------------------------------------------------|---------------|--------------|--------------------------------------------------------------------|
| Visualizar AET          |                                                                    | OK Cancelar   |              | erá<br>erá Home ≥ Aet ≥ Aets ≥ Visualiza prorrogada<br>por 30 días |
| Dados da AET            |                                                                    |               |              | Z Prorrogar                                                        |
| Empresa                 | <b>Modalidade</b><br>P-INDIVISÍVEL -ate 4,70 ate 23                | Solicitante Q | Engenheiro Q | Situação<br>Ativo                                                  |
| Boleto/Boleto Adicional | Origem                                                             |               | Destino      | •                                                                  |
| AET/16300/2021/13459    | DIVERSOS                                                           |               | DIVERSOS     |                                                                    |
| Unidades<br>— 3;3;      |                                                                    | 000           |              |                                                                    |

# 10.8 – Fila de Atendimento

O sistema obedece a uma fila onde os primeiros que dão entrada no pedido serão os primeiros a serem atendidos. Entretanto, qualquer alteração por parte do usuário, engenheiro responsável fazem com que o processo vá para o final da fila novamente. Por isso, aconselhamos que seja feita uma revisão criteriosa das informações antes de remetê-las para análise. Deêm atenção para o feedback sobre o cadastro de empresas e veículos, pois eles influem diretamente nos tramites de aprovação do pedido.

#### 11– Históricos

O Histórico do Processo

Em todas as telas de cadastro, edição, visualização haverá uma aba chamada "Histórico do Processo" ao final da tela.

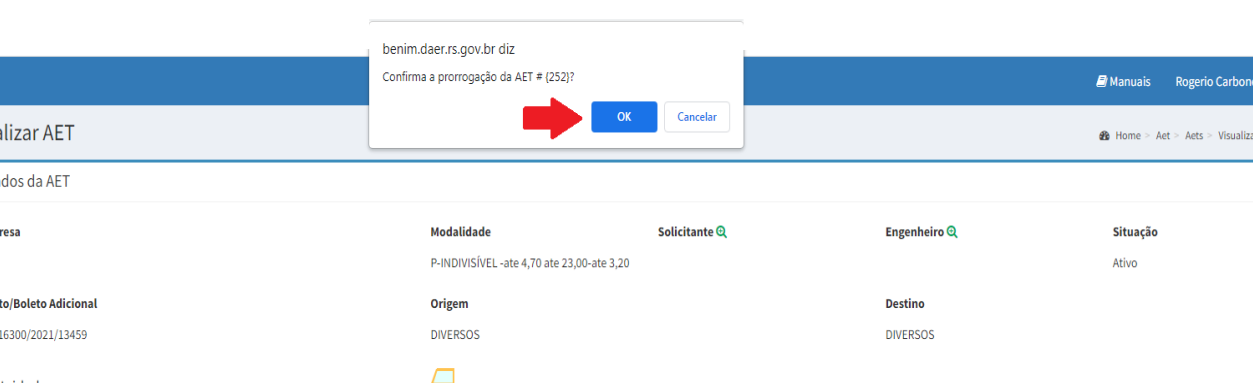

Esta aba manterá o histórico de todas as ações realizadas, tanto pela parte do usuário, quanto pela parte do usuário/sistema do DAER, relativamente às ações tomadas naquela solicitação. Ao clicar em cima de "Histórico do Processo", esta aba se expandirá e mostrar as seguintes informações:

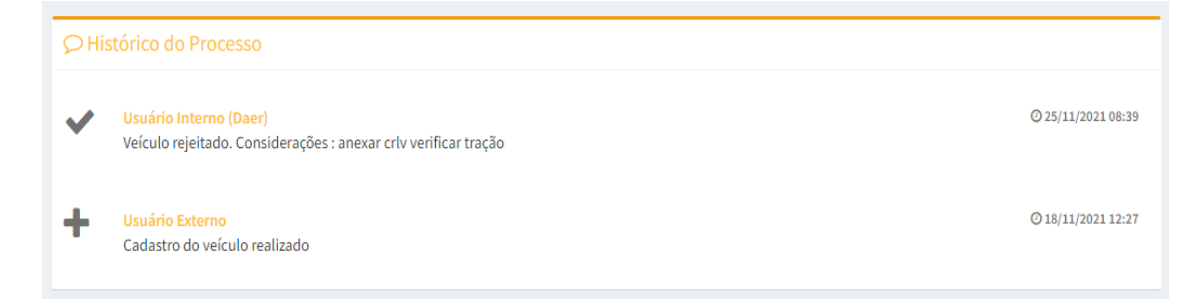

- O usuário que executou a ação (seja o solicitante ou o funcionário do órgão);
- A descrição do histórico (cadastro, alteração, rejeição, pagamento, etc)
- O horário em que a ação ocorreu.

Desta forma, fica muito mais transparente todo o processo realizado deste os primeiros cadastros, até a emissão da AET.

# **PERGUNTAS E RESPOSTAS**

- Como cadastrar carga perigosa ?
   Busque as modalidades que tenham a descrição "PRODUTO PERIGOSO" ao final da descrição.
- Qual o prazo de compensação bancária do boleto ?

O prazo de compensação bancária é de 48h a 72h. A compensação bancária no sistema, geralmente ocorre entre 10:00 e 11:00 todos os dias.

• Quando houver um guindaste a ser inserido no sistema, onde posso ver esta opção ?

Os guindastes geralmente se encontram na modalidade de especiais. Porém podem existir em outras categorias também. Basta verificar na descrição da categoria, qual se encaixa dentro da sua necessidade.

- Não estou conseguindo achar no site a lista de feriados onde são restritos os horários de tráfego.
- Utilizei o "Esqueceu a senha" porém não estou recebendo a nova senha na minha caixa de email. O que pode estar ocorrendo ?

Verifique a caixa de SPAM do seu correio eletrônico, pois a mensagem pode caído lá. Se você nunca acessou o sistema antes, pode ser que tenha digitado o e-mail de forma incorreta e portanto, não consegue receber a mensagem. Envie mensagem para <u>aet@daer.rs.gov.br</u> solicitando a verificação do cadastro.

 O sistema não apresenta nenhum caminhão com Dolly. Qual opção de caminhão posso utilizar no lugar ?

Pode utilizar o tipo de combinação Reboque.

• Quando tento cadastrar um CNPJ, o sistema sinaliza que o mesmo já está cadastrado, porém não o encontro em meu cadastro. O que pode ser ?

O CNPJ provavelmente já está cadastrado no nome de outro procurador. Deve-se enviar um email para <u>aet@daer.rs.gov.br</u> com a procuração para que seja feita a troca de titularidade da empresa.

• Quando minha solicitação de AET está há muito tempo pendente, preciso realizar algum procedimento, ou apenas preciso aguardar ?

Normalmente basta aguardar, porém é importante monitorar se as empresas/veículos/reboques estão com seus cadastros REJEITADOS, pois com os cadastros REJEITADOS, a AET não pode prosseguir com seu devido andamento. Sempre fique atento a tela inicial do sistema (DASHBOARD), onde são sempre assinaladas as pendências desta natureza.

# **ANEXO I**

Passo a Passo - Editar Veículo (Tratores)

1 - Clicar no menu Veículos Tracionadores

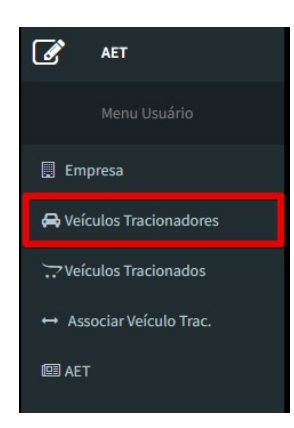

2 – Preencher os filtros (se caso for necessário e clicar no botão pesquisar)

| ▼ Filtros           |   |                |                  |          |   |
|---------------------|---|----------------|------------------|----------|---|
| Empresa             |   | Placa          | RENAVAM          | Situação |   |
| Selecione a empresa | ~ | Digite a placa | Digite o RENAVAM | Todas    | ~ |

3 – Após o retorno da pesquisa, localizar o veículo a ser editado e clicar no botão com símbolo de lápis na mesma linha referendada do veículo.

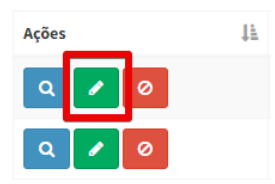

4 – Irá ser apresentada esta tela. Basta fazer as alterações necessárias.

| 🖶 Dados do Veículo |           |                              |                        |                  |
|--------------------|-----------|------------------------------|------------------------|------------------|
| Placa              |           | Empresa                      |                        |                  |
| QOK-3G79           |           | Pendente - 34.377.100/0001-5 | 3   ROSANGELA CA       | RBONERA DA       |
| Renavam            |           | UF                           |                        | Ano Licencia     |
| 01153647955        |           | MG                           | ~                      | 2021             |
| Marca              |           | Modelo                       |                        | Tipo Veículo     |
| SCANIA             | ~         | R 440 A6X2                   | ~                      | Caminhão         |
| MT                 |           | Chassi                       |                        | Ano Fabrica      |
| 78                 | Toneladas | 9BSR6X200J3929069            |                        | 2018             |
| Capacidade         |           | Categoria                    |                        | PBT              |
| 3                  | Lugares   | Aluguel                      | ~                      | 23               |
| RLV                |           | Plaqueta (Opcie              | onal)                  |                  |
| crlv-QOK3G7910.jpg | Q ×       | Escolher arqu                | ivo Nenhum arquivo     | selecionado      |
|                    |           | Tamanho máxin<br>PNG).       | no de arquivo 100M. Ai | rquivos permitic |
|                    |           |                              |                        |                  |

5- Na parte de imagens, para visualizar a imagem, você pode clicar no botão da lupa. Isto irá abrir a figura em uma nova janela. Para excluir o anexo, basta clicar no botão do X. Isto deixará o campo livre para anexar nova imagem.

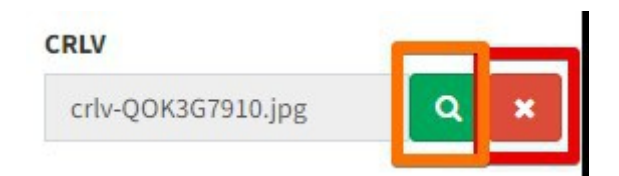

6- Ao final de todo processo, lembre-se de clicar no botão salvar contido no fim da página.

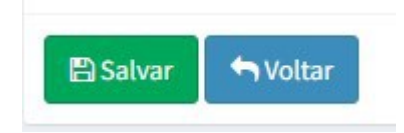

# ANEXO II

#### Passo a Passo – Solicitar AET para Produto Perigoso

1 – Clicar no menu AET

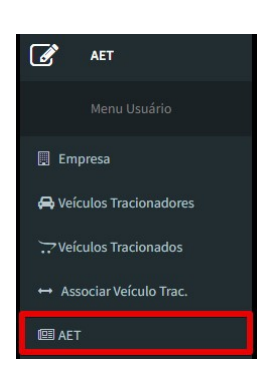

2 - Clicar em Nova AET

| Listar Aets        |            |
|--------------------|------------|
| <b>T</b> Filtros   |            |
| CPF/CNPJ - Emp     | resa       |
| Selecione a En     | npresa     |
| <b>Q</b> Pesquisar | + Nova AET |

3 – Na primeira tela, você vai escolher a empresa, a modalidade (o que é vital para a questão de solicitar uma AET com Produto Perigoso) e a combinação que será utilizada.

|            | Ud AET                        |
|------------|-------------------------------|
|            |                               |
| Empresa    | a Empresa                     |
| Modalidade | ←                             |
| Selecione  |                               |
| - II       | Modelo de Composição ( Modele |
| Escolha    |                               |

4 – Na modalidade terá de selecionar uma que tenha PRODUTO PERIGOSO escrito ao lado.

| Selecione                                              |
|--------------------------------------------------------|
| Selecione                                              |
| VEÍCULO ESPECIAL até licenciamento, rodovias RS        |
| AUTORIZAÇÃO ESPECÍFICA - AE                            |
| CVC - 9 Eixos - 74 t -25 Até 30,00 m                   |
| INDIVISÍVEL até licenciamento, rodovias RS             |
| CVC - 9 Eixos - 74 t -25 Até 30 m - PRODUTO PERIGOSO   |
| CVC-TREMINHAO-TRITEM                                   |
| CVC-23 T A 57 T - 18,60 A 30 m                         |
| VEÍCULO ESPECIAL para uma viagem                       |
| CVC- 57 A 74 t - 25 A 30 m - PRODUTO PERIGOSO          |
| CVC - 9 Eixos - 74 t -25 Até 30,00 m - RENOVAÇÃO       |
| INDIVISÍVEL para uma viagem                            |
| CVC- CARGA VIVA- ATE 25,00 m + 36T                     |
| CTV - Cegonheiro                                       |
| INDIVISÍVEL até licenciamento, percurso padrão do DAEE |

5 – Depois escolher o modelo de composição e clicar em próximo.

| Empresa                                                                                               |       |
|----------------------------------------------------------------------------------------------------|-------|
| Pendente - 34.377.100/0001-53   ROSANGELA CARBONERA DA SILVA 69961352                                 | 068   |
| Modalidade                                                                                            |       |
| P- CVC - 9 Eixos - 74 t - Até 26,00 m (PRODUTO PERIGOSO)                                              |       |
| TRANSPORTE DE PRODUTOS PERIGOSOS                                                                      |       |
| Escolha o Modelo de Composição (Modelos Básicos - os eixos serão alterados o<br>CTO - Caminhão Tanque | onfor |

6 – Na próxima tela segue-se o preenchimento normal como qualquer outra AET. Clique em próximo.

| ículo Trator                                              |                                            | Unidades x Eixos 🚯                                  | Exemplo                                                                                                    |                             |
|-----------------------------------------------------------|--------------------------------------------|-----------------------------------------------------|----------------------------------------------------------------------------------------------------|-----------------------------|
| IRZ-1758 - SCANIA\G 3                                     | 380 A4X2                                   | ✔ 2;                                                |                                                                                                    |                             |
| Selecione os Rebo                                         | oques/Semirreboques/                       | Dolly                                               |                                                                                                    |                             |
| IZH-3C10 (RANDON/                                         | /SR CA) (3E)                               | ILZ-6241 (RANDON/SR CA) (2E)                        | □ IZL-9D48 (RANDON/SR CA) (2E)                                                                                 | UIYC-8750 (PPL/RCA 27) (3E) |
| IHI-5918 (TRESEIXOS                                       | S/SRTV II) (2E)                            | IZF-6C70 (RANDON/SR CA) (3E)                        |                                                                                                    |                             |
| Perfil do Veículo T                                       | Fransportador e Distribi                   | uição de Carga - <b>Exemplo Preenchim</b>           | ento Veja o Exemplo                                                                                            |                             |
| Perfil do Veículo T                                       | Fransportador e Distribi                   | uição de Carga - <b>Exemplo Preenchim</b>           | ento Veja o Exemplo<br>Balanço Dianteiro (m)                                                                   |                             |
| Perfil do Veículo T                                       | Transportador e Distribu<br>Rodas por Eixo | uição de Carga - <b>Exemplo Preenchim</b>           | Balanço Dianteiro (m)<br>Tonelada por Eixo (ton)                                                               | Distância p/ próx. Eixo (m) |
| Perfil do Veículo T<br>Trator - Eixo 1                    | Fransportador e Distribu<br>Rodas por Eixo | uição de Carga - <b>Exemplo Preenchim</b><br>2      | Balanço Dianteiro (m) Tonelada por Eixo (ton) 6,00                                                             | Distância p/ próx. Eixo (m) |
| Perfil do Veículo T<br>Trator - Eixo 1<br>Trator - Eixo 2 | Fransportador e Distribu<br>Rodas por Eixo | uição de Carga - <b>Exemplo Preenchim</b><br>2<br>2 | Veja o Exemplo           Balanço Dianteiro (m)           Tonelada por Eixo (ton)           6,00           6,00 | Distância p/ próx. Elxo (m) |
| Perfil do Veículo T<br>Trator - Eixo 1<br>Trator - Eixo 2 | Fransportador e Distribu<br>Rodas por Eixo | uição de Carga - <b>Exemplo Preenchim</b><br>2      | Ento Veja o Exemplo Balanço Dianteiro (m) Tonelada por Eixo (ton) G.00 Balanço Traseiro (m)                    | Distância p/ próx. Eixo (m) |

7 – Nesta tela o preenchimento também segue normal como qualquer outra AET. Clique em Próximo.

| 💷 Dados da AET                                                                         |                                                                                                    |                                                                  |
|----------------------------------------------------------------------------------------|----------------------------------------------------------------------------------------------------|------------------------------------------------------------------|
|                                                                                        |                                                                                                    |                                                                  |
| L - Altura Total, com carga                                                            | 2 - Largura Total, com carga                                                                                                    | 3 - Excesso Dianteiro                                            |
|                                                                                        | 2                                                                                                    |                                                                  |
| - Excesso Traseiro                                                                     | 5 - Excesso Lateral Direito                                                                                                    | 6 - Excesso Lateral Esquerdo                                     |
| 0,0                                                                                    | 0,00                                                                                                    |                                                                  |
|                                                                                        |                                                                                                    |                                                                  |
| 7 - Comprimento Veículo                                                                | 8 - Comprimento Total, com Carga                                                                                                | 9 - Peso do Veiculo (tara-ton)                                   |
| ' - Comprimento Veículo<br>4,0                                                         | 8 - Comprimento Total, com Carga                                                                                                | 9 - Peso do Veiculo (tara-ton)                                   |
| ' - Comprimento Veículo<br>4,0<br>0 - Peso Carga (ton)                                 | 8 - Comprimento Total, com Carga<br>0 0,00<br>11 - Peso Bruto Total - PBCT (ton)                                                | 9 - Peso do Veiculo (tara-ton)<br>12 - Peso Acima de 57 ton (ton |
| - Comprimento Veículo<br>4,0<br>0 - Peso Carga (ton)                                   | 8 - Comprimento Total, com Carga         0,00           11 - Peso Bruto Total - PBCT (ton)         12,00                        | 9 - Peso do Veiculo (tara-ton)<br>12 - Peso Acima de 57 ton (tor |
| - Comprimento Veículo<br>4,0<br>0 - Peso Carga (ton)<br>2.1 - Excesso Peso Total (ton) | 8 - Comprimento Total, com Carga<br>0 0,000<br>11 - Peso Bruto Total - PBCT (ton)<br>5 12,00<br>12.2 - Excesso Peso Eixos (ton) | 9 - Peso do Veiculo (tara-ton)<br>12 - Peso Acima de 57 ton (tor |

8 – Na última tela, no campo "Transporta Produto Perigoso ?" Marque "Sim". Depois escolha o tipo de licença que será utilizada.

|                               | 6.  |
|-------------------------------|-----|
| Descreva a carga              |     |
| Transporta Produto Perigoso ? |     |
| Sim                           | ~ ← |
| Tipo Licença                  |     |
| Selecione                     | ~   |
| Selecione                     |     |
| IBAMA                         |     |
| FEPAM                         | 0   |

8.1 – No caso de escolha da Licença IBAMA o usuário deverá anexá-la ao lado.

| Tipo Licença                                                                                                    | Licença Ibama                                                         |           |
|----------------------------------------------------------------------------------------------------|-----------------------------------------------------------------------|-----------|
| ІВАМА                                                                                                    | Scolher arquivo Nenhum arquivo selecionado                            |           |
| A Constant and a second second | Tamanho máximo de arquivo 100M. Arquivos permitidos (PDF, JF<br>PNG). | PG, JPEG, |

8.2 – No caso de escolha da Licença FEPAM o usuário deverá digitar o número da licença ao lado.

| Tipo Licença | Número Licença |
|--------------|----------------|
| FEPAM ~      |                |

9 - Depois será necessário selecionar o tipo de documento.

| Tipo Documento |   |                   |   |
|----------------|---|-------------------|---|
| DECLARAÇÃO     | ~ | Modelo Declaração | • |

9.1 – Quando for selecionada a declaração, ao clicar na seta indicada abaixo, aparecerão declarações padrão que servem com base de redação. Ao clicar em qualquer uma das declarações abaixo, ela será colocada no formulário apresentado no passo seguinte.

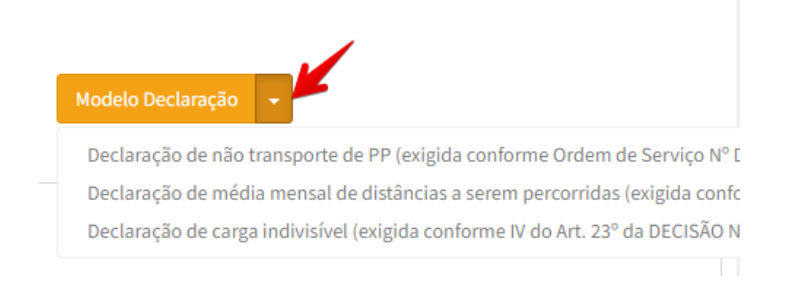

9.2 – Este campo, além de receber as declarações padrão, pode receber textos adicionais que os solicitantes achem pertinentes.

Declaração Transporte DECLARO QUE A CARGA A SER TRANSPORTADA NESSA SOLICITAÇÃO NÃO SE CARACTERIZA CO

9.3 – No caso do documento ser uma nota fiscal, o número da mesma deverá ser digitada ao lado.

| Tipo Documento | Chave Nota Fiscal |  |
|----------------|-------------------|--|
| NOTA FISCAL    | ~                 |  |

10 – Após isso, basta selecionar o engenheiro responsável e marcar o termo de aceite.

| Engenheiro Responsável d | esta AET                                                                                                    |
|--------------------------|----------------------------------------------------------------------------------------------------|
| Selecione                |                                                                                                    |
| Termo de Aceite          |                                                                                                    |
| DECLARO TER CONHECIA     | IENTO E CUMPRIREI O DISPOSTO NA (CITAR NORMA PERTINENTE<br>EM A SER CAUSADOS ÀS RODOVIAS, SUA SINALIZAÇÃO E A TERCE |

11 – Por fim, basta clicar em finalizar.

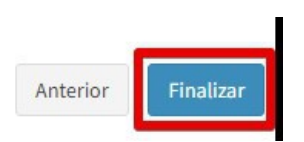